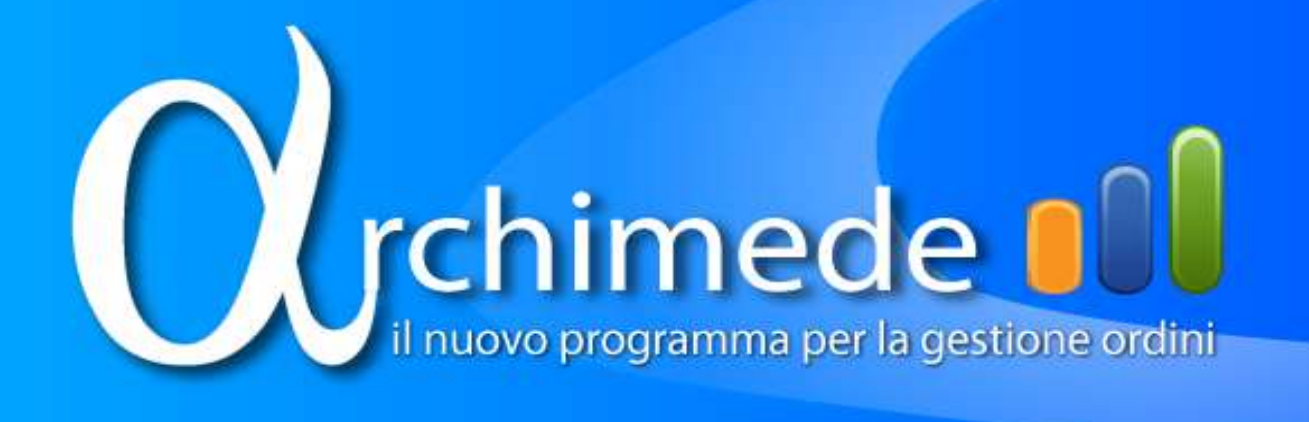

# **Archimede Beta 1**

Manuale utente

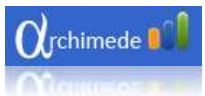

# Archimede (Beta 1)

# Antares I.T. s.r.l.

# Indice

| Prerequisiti                                |    |
|---------------------------------------------|----|
| Installazione                               | 3  |
| Accesso                                     | 4  |
| Recupero password                           | 4  |
| Scadenza password                           | 4  |
| Gestione Clienti                            | 6  |
| Ricerca clienti                             | 7  |
| Ordinamento Clienti                         | 8  |
| Filtrare Clienti                            | 9  |
| Raggruppare clienti                         | 10 |
| Esporta in Excel la lista dei clienti       |    |
| Creazione nuovo cliente                     |    |
| Modifica cliente                            |    |
| Eliminazione cliente                        | 19 |
| Gestione ordini                             | 20 |
| Visualizzazione ordini inviati e preventivi | 21 |
| Ordinare ordini                             | 23 |
| Filtrare ordini                             | 24 |
| Condizioni filtro                           | 25 |
| Raggruppare ordini                          |    |
| Creazione nuovo ordine                      |    |
| Schermata nuovo ordine                      | 29 |
| Inserimento prodotti                        |    |
| Inserimento prodotto tramite codice         |    |
| Inserimento prodotto tramite ricerca        |    |
| Inserimento fuori listino                   | 35 |
|                                             |    |

| Modifica prodotto                                                                                                    |
|----------------------------------------------------------------------------------------------------|
| Rimozione prodotto                                                                                                    |
| Ultimo prezzo                                                                                                    |
| Clienti per articolo                                                                                                    |
| Visualizzazione ordine 40                                                                                                    |
| Visualizzazione scheda prodotto 41                                                                                                    |
| Visualizzazione scheda prodotto dalla schermata di ricerca                                                                                                    |
| Visualizza scheda prodotto durante inserimento prodotto41                                                                                                    |
| Scaricare l'immagine di un prodotto42                                                                                                    |
| Modifica ordine                                                                                                    |
| Sincronizzazione                                                                                                    |
|                                                                                                    |
| Visualizzazione elementi in uscita                                                                                                    |
| Visualizzazione elementi in uscita                                                                                                    |
| Visualizzazione elementi in uscita                                                                                                    |
| Visualizzazione elementi in uscita                                                                                                    |
| Visualizzazione elementi in uscita                                                                                                    |
| Visualizzazione elementi in uscita                                                                                                    |
| Visualizzazione elementi in uscita                                                                                                    |
| Visualizzazione elementi in uscita45Reset Archimede47Opzioni47Nascondi provvigioni48Completamaneto automatico48Apri log48Sincronizza automaticamente48Appendice49 |

#### Versioni del documento

| Ver. | Elabora          | Verifica         | Approva           | Data emissione | Descrizione delle<br>modifiche |
|------|------------------|------------------|-------------------|----------------|--------------------------------|
| 1.0  | Renato Gulinelli | Renato Gulinelli | Giancarlo Amabile | 17-05-2010     | Nascita del<br>documento       |

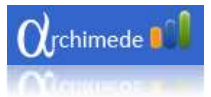

# Prerequisiti

Minimi

- Ram 2 gigabyte;
- Processore core due duo o superiori;
- Disco rigido 150 gigabyte;
- Sistema operativo 32 bit;
- Risoluzione 1024 x 768.

#### Consigliati

- Ram 4 gigabyte;
- Processore core due duo o superiori;
- Disco rigido minimo 160 gigabyte;
- Sistema operativo a 32 bit;
- Risoluzione 1024 per 768 pixel.

# Installazione

Per la prima installazione di Archimede è necessario aprire il proprio browser (Internet Explorer, Mozilla Firefox, ecc.) e digitare il seguente indirizzo:

http://archimede.antares-it.com/Software/

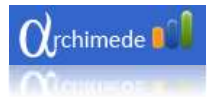

#### Accesso

Per accedere ad Archimede è necessario inserire una login e una password.

I dati sono gli stessi utilizzati per accedere all'area agenti:

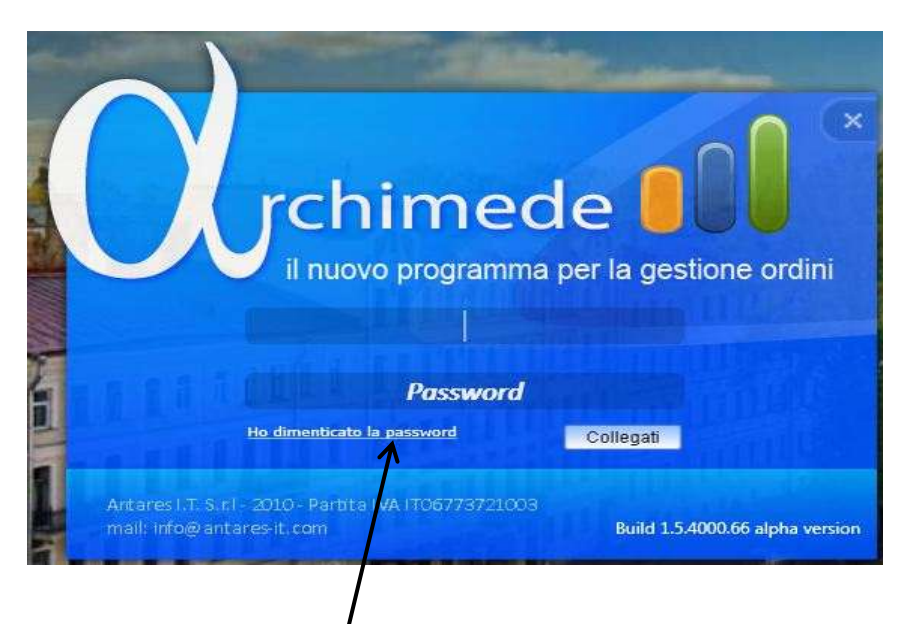

## Recupero password

Per recuperare la password cliccate su '*Ho dimenticato la password*'. Si aprirà una finestra dove inserirete la login usata per entrare nell'area agenti. Cliccando sul tasto invia, la password vi sarà inviata via e-mail.

N.B.

è necessario essere connessi ad internet per effettuare il recupero della password.

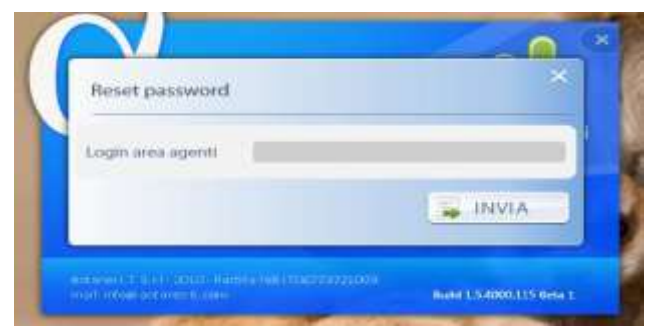

## Scadenza password

La password per accedere al programma ha una durata di trenta giorni. Una volta scaduta l'agente ha tre tentativi per entrare dopo di che il programma negherà l'accesso.

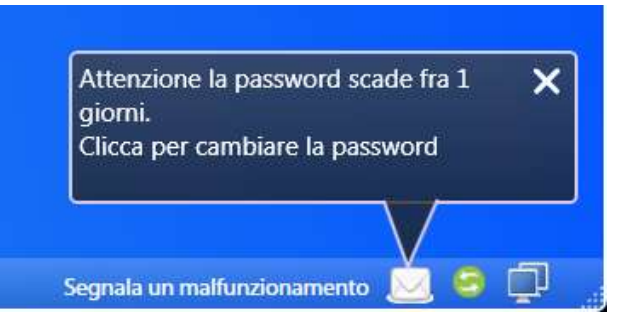

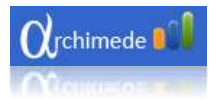

Cinque giorni prima della scadenza Archimede avviserà l'agente indicando i giorni che mancano alla scadenza della password. Una volta scaduta verranno notificati i tentativi che rimangono prima che l'accesso sia bloccato. Cliccando sopra la finestra di notifica si apre la finestra per il cambio password.

| Cambia password   | ×       |
|-------------------|---------|
| Vecchia password  |         |
| Nuova password    |         |
| Conferma password |         |
|                   | A SALVA |

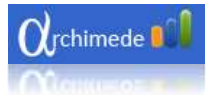

# **Gestione Clienti**

Per visualizzare la lista dei clienti cliccare 'Clienti'.

| Orchimede Renato Gulinelli      | _ 0 × |
|---------------------------------|-------|
|                                 |       |
|                                 |       |
| ORDINI                          |       |
|                                 |       |
| Build 1.5.3900.52 alpha version | s 🗗 . |

Una volta aperta la lista dei clienti, è possibile:

- cercare un cliente per ragione sociale;
- ordinare la lista;
- filtrare la lista;
- raggruppare la lista;
- esportare in excel l'intera lista dei clienti.

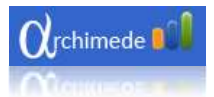

## **Ricerca clienti**

La ricerca viene effettuata sul campo ragione sociale.

Per visualizzare la lista completa cancellare il testo nella casella della ricerca e premere il pulsante (quello con la lente di ingrandimento) o in alternativa il tasto Invio sulla tastiera.

| $\alpha_{rchi}$ | imede 🚺 Re              | nato Gulinelli |             |          |               | _ 0 ×    |
|-----------------|-------------------------|----------------|-------------|----------|---------------|----------|
| PZIONI          | Clienti<br>4            |                |             |          |               | AGGIUNGI |
| 0               | Codice cli <b>T</b>     | Ragione        | Partita Iva | Città    | T Provincia T | Stato T  |
|                 | 033588                  | S.I.A. SRL     | 03807350727 | BARLETTA | BA            | Attivato |
| Clienti         |                         |                |             |          |               |          |
| Bu              | ild 1.5.4000.66 alpha v | ersion         |             |          |               | 9 🗊      |

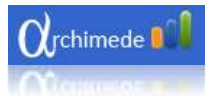

# **Ordinamento Clienti**

Cliccando una volta sull'intestazione di uno dei campi (es. Ragione sociale) della lista, i clienti saranno ordinati in ordine alfabetico crescente (A-Z). Cliccando nuovamente, la lista dei clienti sarà ordinata in ordine afabetico decrescente (Z-A). Al terzo click i dati torneranno all'ordinamento originale.

| $\alpha_{rch}$ | imede 🚺 🛛 Re            | nato Gulinelli |             |          |               |          |
|----------------|-------------------------|----------------|-------------|----------|---------------|----------|
| PZIONI         | Clienti<br>si           |                | P           |          | <b>X</b>      | AGGIUNGI |
| 0              | Codice cli <b>T</b>     | Ragione        | Partita Iva | Città    | T Provincia T | Stato T  |
|                | 033588                  | S.I.A. SRL     | 03807350727 | BARLETTA | ВА            | Attivato |
| Clienti        |                         |                |             |          |               |          |
| Bu             | ild 1.5.4000.66 alpha v | ersion         |             |          |               | 9 🗭      |

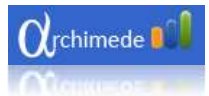

### Filtrare Clienti

Cliccando sul simbolo color nero a forma di imbuto si apre un menu che permette di filtrare i clienti in base alle condizioni scelte (la logica di funzionamento è simile a quella dei filtri di un foglio Excel).

Il filtro viene applicato sulla colonna selezionata.

| <b>O</b> rchi | mede 미             | AGENTE DEMO DEM  | 10          |   | Segnala          | un malfunzionamer | nto ? _ 🗇 🗙 |
|---------------|--------------------|------------------|-------------|---|------------------|-------------------|-------------|
| INC           | Clienti            |                  | 0           |   |                  | xz                |             |
| 0PZI0         | Codice cl          | T Ragione T      | Partita Iva | т | Città <b>T</b>   | Provincia T       | Stato       |
|               | 020469             | Rimuovi filtro   | <b>)</b>    | 8 | ROMA             | RM                | Attivato    |
| _             | 992053             | Seleziona tutto  |             |   | PESCARA          | PE                | Attivato    |
| Z             | 029399             | 003293           |             |   | ROMA             | RM                | Attivato    |
|               | 203853             | 005446           | H           |   | GIULIANO DI ROMA | FR                | Attivato    |
| ¥             | 006295             | 006136           |             |   | AFRAGOLA         | NA                | Attivato    |
|               | 909376             | 010C01           |             |   | ROMA             | RM                | Attivato    |
| 2             | 907620             | 011735           |             |   | PAVONA           | RM                | Attivato    |
|               | 908552             | 019517           |             |   | C.DA SERRAGARO   | RG                | Attivato    |
|               | 903263             | 020239           |             |   | SARONNO          | VA                | Attivato    |
| Ъ.            | 812263             | 020469           |             | 2 | AUGUSTA          | SR                | Attivato    |
| Clie          | 040260             | 025034           |             |   | CHIAVARI         | GE                | Attivato    |
|               | 171836             | 027726           |             |   | S, VITO          | TA                | Attivato    |
|               | 040232             | 040232           | Ŧ           | 5 | IMPERIA          | IM                | Attivato    |
|               |                    | Visualizza righe |             |   |                  |                   |             |
|               |                    | Uguale a         |             |   |                  |                   |             |
| Bui           | ld 1.5.4000.98 alp | 003293           | ļ           |   |                  |                   |             |
| -             |                    | e                |             | - |                  |                   |             |
|               |                    | Uguale a         | *           |   |                  |                   |             |
|               |                    | Filtro           |             |   |                  |                   |             |

Ad esempio inserendo il codice 205222 e premendo il pulsante '*Filtro*' viene filtrato il cliente che ha quel codice.

Per rimuovere il filtro aprite nuovamente il menu cliccando sul simbolo imbuto e premete il pulsante '*Rimuovi filtro*'.

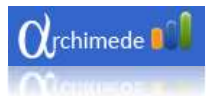

#### Raggruppare clienti

Per raggruppare i clienti trascinate l'intestazione di uno dei campi nella barra grigia presente sopra i campi di intestazione.

Cosi facendo la lista verrà raggruppata per il campo trascinato.

Nell'immagine seguente, a titolo di esempio, viene eseguito un raggruppamento per città. Una funzione molto utile per organizzare il giro visite, in quanto così facendo i clienti saranno raggruppati secondo il parametro della città in cui si trovano:

| <b>O</b> tch | nim    | ed   | e Renato Gul         | inelli             |             |                 |             | _ 0        | ×        |
|--------------|--------|------|----------------------|--------------------|-------------|-----------------|-------------|------------|----------|
| STEMA        | C      | :li  | enti                 |                    | ρ           |                 |             | E AGGIUNGI | ]        |
| S            |        | Ci   | tta * 🗵 —            |                    |             |                 |             |            |          |
|              |        |      | Codice T             | Ragione T          | Partita i   | Cita T          | Provincia T | Stato T    |          |
| _            | •      | ^    | ACQUAVIVA DELLE      | FONTI              |             |                 |             |            |          |
| Z            |        |      | 102584               | AGENZIA GENERAL    | 05621820728 | ACQUAVIVA DELLE | BA          | Attivato   |          |
|              |        | ^    | ADELFIA              |                    |             |                 |             |            |          |
| OR           |        |      | 151787               | MILANO GIOVANNI    | 02911520720 | ADELFIA         | BA          | Attivato   |          |
|              |        | ^    | AEROPORTO J.CAL.     | CARDUCCI           |             |                 |             |            |          |
|              |        |      | 051723               | AERONAUTICA MIL    | 80017820723 | AEROPORTO J.CAL | BA          | Attivato   |          |
|              |        | ^    | ALTAMURA             |                    |             |                 |             |            |          |
|              |        |      | 141343               | BANCA DI ROMA S    | 06978161005 | ALTAMURA        | BA          | Attivato   |          |
| enti         |        | ^    | ANDRIA               |                    |             |                 |             |            |          |
| Ö            |        | 35   | 143201               | ONORANZE FUNEB     | 03349430722 | ANDRIA          | BA          | Attivato   |          |
|              |        | Ţ.   | 081076               | COMUNE DI ANDRIA   | 81001210723 | ANDRIA          | BA          | Attivato   |          |
|              |        |      | 144493               | I.N.P.S. DI ANDRIA | 02121151001 | ANDRIA          | BA          | Attivato   | •        |
|              |        |      |                      |                    |             |                 |             |            |          |
| Bu           | uild 1 | 1.5. | 3900.52 alpha versio | n                  |             |                 |             | 9          | <u>ן</u> |

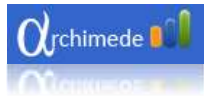

# Per rimuovere il raggruppamento premere la x presente nel campo raggruppato.

| ISTEMA | Ord<br>Ordini<br>Ragio | ini<br>inviati<br>me sociale * | Stato *         |         |             |       |            |
|--------|------------------------|--------------------------------|-----------------|---------|-------------|-------|------------|
|        | .17 - 1972             | Numer T                        | Data            | T       | Codice      | T     | Ragion     |
|        | <b>^</b> 15            | REPARTO INFRAST                | RUTTURE         |         |             |       | d.         |
|        | ^                      | In. trasp. 28/01/2             | 009 ore 13:04 a | a mezzo | vettore BAR | SANTI | TRASPORTI  |
| 12     |                        | 715661                         | 14/01/2009      |         | 000457      |       | 15 REPARTO |

# Esporta in Excel la lista dei clienti

Per esportare la lista dei clienti in excel premete il pulsante sopra la lista.

E' possibile esportare anche una lista filtrata o raggruppata.

| Clienti   |                    | 9             |               |                    | 🔓 AGGIUN |
|-----------|--------------------|---------------|---------------|--------------------|----------|
| Codice cl | Ragione            | Partita Iva 👖 | Città         | Provincia <b>T</b> | Stato    |
| 054775    | INPDAP SEDE PRO    | 97095380586   | LECCE         | LE                 | Attivato |
| 142535    | BANCA DI CRED.C    | 00407800721   | CASSANO DELLE | BA                 | Attivato |
| 197802    | COMUNE DI BARI     | 00268080728   | BARI          | BA                 | Attivato |
| 110451    | TRIBUNALE BARI     | 80018350720   | BARI          | BA                 | Attivato |
| 011641    | CM VIDEO SRL       | 05848250725   | VALENZANO     | BA                 | Attivato |
| 149996    | BANCA DI ROMA      | 06978161005   | BARI          | BA                 | Attivato |
| 018742    | QUARTIER GENER     | 80006900726   | PALESE        | BA                 | Attivato |
| 141331    | BANCA DI ROMA      | 06978161005   | BARI          | BA                 | Attivato |
| 102925    | BRUNI ORAZIO LL    | 04910300724   | RUVO          | BA                 | Attivato |
| 159546    | MINISTERO DELL'E   | 00943931006   | COSENZA       | CS                 | Attivato |
| 156161    | I.N.P.S. DIREZIONE | 02121151001   | BARI          | BA                 | Attivato |
| 197797    | HOUSES & LANDS     | 06868640720   | MONOPOLI      | BA                 | Attivato |
| 143186    | DI.VA.SERVICE SRL  | 05598970720   | BISCEGLIE     | BA                 | Attivato |

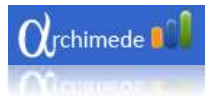

# Creazione nuovo cliente.

Per creare un nuovo cliente premete il pulsante '*Aggiungi*' che si trova in altro a destra sopra la lista dei clienti oppure premete la combinazione di tasti CRTL+I.

| Clienti<br>Ricerca cliente |                   | 9             |                 | (                  | AGGIUN   |
|----------------------------|-------------------|---------------|-----------------|--------------------|----------|
| Codice c                   | Ragione T         | Partita iva 🕇 | Citta <b>T</b>  | Provincia <b>T</b> | Stato T  |
| 144855                     | I.N.P.S. DI BARI  | 02121151001   | BARI            | BA                 | Attivato |
| 032659                     | CORTE D'APPELLO G | 93148040723   | MONOPOLI        | BA                 | Attivato |
| 011281                     | IST.FEMMINILE M.C | 03327240721   | BITONTO         | BA                 | Attivato |
| 011274                     | CAR VIM SRL       | 02886270723   | MODUGNO         | BA                 | Attivato |
| 051723                     | AERONAUTICA MILI  | 80017820723   | AEROPORTO J.CAL | BA                 | Attivato |
| 084087                     | TRADING FASHION   | 06029250724   | BARI            | BA                 | Attivato |
| 033588                     | S.I.A. SRL        | 03807350727   | BARLETTA        | BA                 | Attivato |
| 143201                     | ONORANZE FUNEB    | 03349430722   | ANDRIA          | BA                 | Attivato |
| 102925                     | BRUNI ORAZIO LLO  | 04910300724   | RUVO            | BA                 | Attivato |
| 054775                     | INPDAP SEDE PROV  | 97095380586   | LECCE           | LE                 | Attivato |
| 011232                     | AZZURRA IMMOBILI  | 05392100722   | BITONTO         | ВА                 | Attivato |
| 197797                     | HOUSES & LANDS S  | 06868640720   | MONOPOLI        | BA                 | Attivato |
| 1/12228                    | TRUNNIE MINOR     | 80007620720   | RADI            | RA                 | Attivato |

Premendo il pulsante 'Aggiungi' si apre la schermata con la scheda anagrafica del cliente.

La scheda anagrafica prevede l'inserimento di diverse informazioni, alcune delle quali sono obbligatorie:

- ragione sociale;
- indirizzo;
- città;
- provincia;
- nazione;
- codice fiscale o partita iva.

L'immagine seguente riporta la scheda anagrafica con l'evidenziazione dei campi obbligatori non compilati.

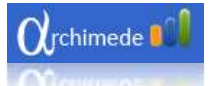

|       | mede Renato Gulinelli                                                                                | _ 0 ×                                                                          |
|-------|----------------------------------------------------------------------------------------------------|--------------------------------------------------------------------------------|
| TEMA  | 1777<br>                                                                                             | SALVA                                                                          |
| SIS   | Ragione sociale: Il campo Ragione sociale è obbligato<br>Indirizzo: Il campo indirizzo è obbligatoro | Note:                                                                          |
|       | Citta:                                                                                               | Modalita di pagar                                                              |
| Z     | Cap:                                                                                                 | Documento:                                                                     |
| Q     | Provincia: Il campo nezione è obbligatorio.                                                          |                                                                                |
| 0     | Nazione:                                                                                             | Esente iva:                                                                    |
|       | Email:                                                                                               | Lista arrori                                                                   |
|       | Telefono:                                                                                            |                                                                                |
|       | Fax                                                                                                  | Il campo Ragione sociale è obbligatorio.<br>Il campo indirizzo è obbligatorio. |
| Ordin | Partita iva: Il campo partita iva è obbligatorio.                                                    | Il campo citta è obbligatorio.<br>Il campo nazione è obbligatorio.             |
| 0     | Codice fiscale:                                                                                      | Il campo provincia è obbligatorio.<br>Il campo partita iva è obbligatorio.     |
|       | Iban:                                                                                                |                                                                                |
|       |                                                                                                    |                                                                                |
| Bui   | ld 1.5.3900.50 alpha version                                                                         | s                                                                              |

Una volta compilati tutti i campi obbligatori premere il pulsante 'Salva' posto in alto sopra i dati del cliente.

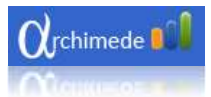

# **Modifica cliente**

Per modificare un cliente già presente cliccare due volte con il tasto sinistro del mouse sopra il cliente da modificare.

| 0 | lienti         |                   |              |   |                 |                    |          | (  |
|---|----------------|-------------------|--------------|---|-----------------|--------------------|----------|----|
| C | licenta diente |                   | ۹            |   |                 | ĺ                  | 🐣 AGGIUN | GI |
|   | lodice c T     | Ragione • T       | Partita iv i | т | Gitta <b>T</b>  | Provincia <b>T</b> | Stato    | r  |
|   | 194801         | 10°CERIMANT SERVI | 80019080631  |   | NAPOLI          | NA                 | Attivato |    |
| Ĩ | 000457         | 15 REPARTO INFRAS | 81000110726  |   | BARI            | BA                 | Attivato |    |
| ſ | 082656         | 4° DEPOSITO CARB  | 80018840720  |   | MONOPOLI        | BA                 | Attivato |    |
| Ī | 049623         | 5 WEB INDUSTRY N  | 05958870726  |   | CASAMASSIMA     | BA                 | Attivato |    |
|   | 148354         | 82° REGGIMENTO F  | 91009770313  |   | BARLETTA        | ВА                 | Attivato |    |
|   | 019660         | 9° RGT.F."BARI"   | 83003230725  |   | TRANI           | BA                 | Attivato |    |
|   | 144840         | A.Q.P. SPA        | 00347000721  |   | BARI            | ВА                 | Attivato |    |
|   | 052608         | ADDOBBI FUNEBRI   | 05852520724  | V | GIOIA DEL COLLE | ВА                 | Attivato |    |
|   | 051723         | AERONAUTICA MILL  | 80017820723  |   | AEROPORTO J.CAL | BA                 | Attivato |    |
|   | 140491         | AERONAUTICA MILI  | 80011920727  |   | MUNGIVACCA      | BA                 | Attivato |    |
|   | 102584         | AGENZIA GENERALE  | 05621820728  |   | ACQUAVIVA DELLE | BA                 | Attivato |    |
|   | 102588         | AGENZIA GENERALE  | 05446960725  |   | PUTIGNANO       | BA                 | Attivato |    |
|   | 002010         |                   | 00036260736  |   | TAPANITO        | ТА                 | Attivato |    |

Una volta cliccato si apre una schermata con i dati del cliente con gli ultimi 5 ordini fatti ed un grafico ad istogramma che mostra i valori dell'ordinato dell'anno in corso suddivisi mese per mese.

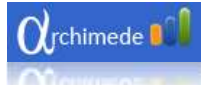

| fini<br>ero ord T Data ordine T Importo tot T<br>27/04/2010 10.24 € 106.00  |
|-----------------------------------------------------------------------------|
| tini<br>tero ord ▼ Data ordine ▼ Importo tot ▼<br>27/04/2010 10.24 € 106,00 |
| totale<br>€ 10500<br>€ 10500<br>€ 10500                                     |
|                                                                             |

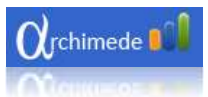

È possibile visualizzare il dettaglio di un ordine cliccando due volte con il tasto sinistro del mouse sopra la riga degli ordini.

| TRIBUNALE         | BARI - 110451          | 104    |                    | CEDCA      |           |
|-------------------|------------------------|--------|--------------------|------------|-----------|
| Ragione sociale:  | TRIBUNALE BARI         | Ultimi | ordini             | CENCA      | . 10040   |
| Indirizzo:        | P.ZZA ENRICO DE NICOLA |        | umoro T            | Data ord   | Importo   |
| Cimbr             | RARI                   | +      | \$14617            | 25/03/2009 | 41/082    |
| C. mar            | 70123                  | (+     | 534622             | 25/03/2009 | € 1.234   |
| Cogli.            | 70123                  | *      | 534601             | 23/03/2009 | € 923     |
| Provincia:        | 5A                     |        | 974652             | 26/02/2009 | € 1.012   |
| Nazione           | π                      |        |                    | 100000     | 5 10 10   |
| Telefono:         | 0805298111             | 0.00   | and a state of the |            |           |
| Ent               | 0905741359 *           |        | ICO TOCHIE         |            |           |
| Postite heat      | 80018350330            | € 20.0 | C00,00             |            |           |
| Fortuarita.       | 00010330720            | 4.000  | -                  |            |           |
| Codice fiscale:   |                        | ¢ 100  | €8091              | 10         |           |
| Modalita di pagam | er.                    |        | 10,00              | 11111      | 1111      |
| Note:             |                        |        | 881                | 688883     | PLP R. S. |

Premendo sul + è possibile vedere i prodotti presenti nell'ordine.

| TRIBUNALE B                                                                         | ARI - 11045                               |       |                       |          | - CER                    | CA        |        | NUOVO                  |
|-------------------------------------------------------------------------------------|-------------------------------------------|-------|-----------------------|----------|--------------------------|-----------|--------|------------------------|
| Ragiune sociale.<br>Indicizzo:                                                      | TRIBUNALE BARI<br>PZZA ENRICO DE NICOLA   | ta i  | Incondes<br>Numero II | T        | Duta redin<br>25/03/2009 | . 1       | Import | at <b>▼</b><br>€108100 |
| Cittal                                                                              | BARI                                      | C     | 134622                |          | 25/03/2009               |           |        | €1.234,00              |
| Cap:<br>Provincia                                                                   | 70123<br>BA                               | •     | MKP5539<br>MKP8579    | 66<br>63 | 1.32<br>1.06             | 50<br>300 | ina T  | 5conte<br>0,00<br>0,00 |
| Nazionen<br>Ernait: 😥                                                               | π                                         | +     | 534601<br>734852      |          | 25/03/2009<br>09/03/2009 |           |        | € 923,00<br>€ 53.36    |
| Tolehmes<br>Fas:<br>Partita loa:<br>Codice facale:<br>Modalita di pagament<br>Note: | 0805298111<br>0805741359 *<br>80018350720 | 6 K . |                       | 10 10 N  | 2<br>1 1 1<br>1 4 4 9    |           |        |                        |

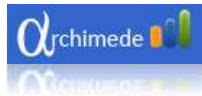

Premendo il pulsante 'Modifica' si apre la schermata di modifica cliente:

| TRIDONIAL        | B MODIFICA            |                  | FRCA             | NUO        |
|------------------|-----------------------|------------------|------------------|------------|
| _                | - HOUSE ICH           | P                |                  |            |
| Ragione sociale: | TRIBUNALE BARI        | Ultimi ordini    |                  |            |
| Indirizzus       | PZZA ENRICO DE NICOLA | Numero ordine    | Cliente          | Data       |
| Citta            | BARI                  | 754852           | TRUE IN ALL REAL | 05/03/2005 |
| Cap              | 70123                 | 974659           | TRIBUNALE BARI   | 26/02/2010 |
| Provincia:       | BA                    | \$74857          | HUBURALC DAR     | 26/02/2010 |
| Nuticities       | IT                    | 874658           | TREBUNALE BARI   | 23/09/2009 |
| Email            |                       | 974665           | TRIBUNALE BARI   | 26/02/2010 |
| Toleform         | 0805298111            | Fatturato totale |                  |            |
| Sar              | 0805741359 *          |                  |                  |            |
| Partita hos      | 80018350720           | 1                |                  |            |
| Posting for the  |                       |                  |                  |            |
| coorce riscale.  |                       |                  |                  |            |

Premendo il pulsante 'Salva' il cliente viene salvato sul computer in locale.

| CI    | TRIBUNALI          | E BARI - 110451                |                   |                                    | ~~ |
|-------|--------------------|--------------------------------|-------------------|------------------------------------|----|
|       | Ragione sociale:   | TRIBUNALE BARI                 | Note:             | SAVA                               |    |
|       | Citta:             | P.ZZA ENRICO DE NICOLA<br>BARI | Modalita di pagar | Rimessa diretta 90 gg ccp 83069005 | •  |
|       | Cap:<br>Provincia: | 70123<br>BA                    | Documento:        | Bolla                              |    |
|       | Nazione:<br>Email: | ITALIA                         | Esente iva:       |                                    |    |
|       | Telefono:          | 0805298111                     |                   |                                    |    |
|       | Fax:               | 0805741359 *                   |                   |                                    |    |
| JIDIC | Partita iva:       | 80018350720                    |                   |                                    |    |
| 0     | Codice fiscale:    |                                |                   |                                    |    |
|       | Iban:              |                                |                   |                                    |    |

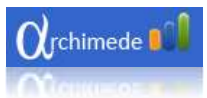

Premendo il pulsante 'Nuovo' si apre la schermata per la creazione di un nuovo ordine con i dati del cliente già impostati.

| TRIBUNAL         | E BARI - 110451        |                   |                 |            |
|------------------|------------------------|-------------------|-----------------|------------|
|                  | 🐥 MODIFIC              | A p (             | ERCA            | NUC        |
| Ragione sociale: | TRIBUNALE BARI         | Ultimi orđini     |                 |            |
| Indirizeor       | P.ZZA ENRICO DE NICOLA | Numero otdine     | Cliente         | Dat        |
| Citta            | BARI                   | 754952            | TERUNALERARI    | 09/03/2009 |
| Capt             | 70123                  | 374659            | TRIBUINALE BARI | 26/02/2010 |
| Provincia        | BA                     | \$74662           | (RESUMPLE SAR   | 25/02/2010 |
| Natione          | IT                     | 874688            | TREBUINALE BARD | 23/09/2009 |
| Temail           |                        | 974665            | TROBUWALE BARD  | 26/02/2010 |
| Talafanan        | 0805298111             | Fatturato totale. |                 |            |
| Tomp Contract    | 0805741359 *           |                   |                 |            |
| Character Jones  | 80018350720            |                   |                 |            |
| Partica Nat      |                        |                   |                 |            |
| Codice Incase:   |                        |                   |                 |            |
| PAURE            |                        |                   |                 |            |

| Orch | imede Renato Gu<br>Nuovo Ordi | ne                    |              |             |     |                |               |             |
|------|-------------------------------|-----------------------|--------------|-------------|-----|----------------|---------------|-------------|
| TEM  | -                             | AGGIUNGI              |              |             |     | 🛶 IN           | VIA           | н           |
| SIS  | Cliente 110                   | 451-TRIBUNALE BARI    | 🔨 Aggiungi I | Prodotti    |     |                |               |             |
|      | Fatturare a:                  |                       | Codice       | Descrizione | Qta | Prezzo         | Costo totale  | P           |
|      | 110451 P.ZZA E                | NRICO DE NICOLA 70123 |              |             | 0   | € 0,00         | € 0,00        | €           |
| dini | Indirizzo                     | ÷                     | Prodotto     | omaggio     |     |                |               |             |
| ŏ    | Cap                           | Provincia             | Codice       | Descrizione | 2   | Qta            | Prezzo        |             |
|      | Nazione                       | *                     |              |             |     |                |               |             |
|      | Telefono                      |                       |              |             |     |                |               |             |
| _    | Dicitura su stickers          |                       | 1            |             |     |                |               |             |
| Z    | Note in fattura               |                       |              |             |     |                |               |             |
| 쁘    | New                           |                       |              |             | Tot | . provv. € 0,0 | 0 Totale      | merce<br>No |
| J    | Note                          |                       |              |             |     |                | Spese di spec | dizione     |
|      |                               |                       |              |             |     |                | Tot           | tale        |
|      |                               |                       | -            |             |     |                |               |             |

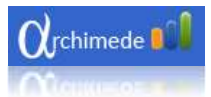

# Eliminazione cliente.

È possibile eliminare un cliente solamente se non è stato ancora codificato in AS 400.

Per cancellarlo, selezionate la riga facendo un click con il tasto sinistro del mouse.

Una volta selezionata la riga premete con il tasto destro del mouse ed aprirete il menu contestuale che permette la cancellazione.

| <b>O</b> rch | imede Renato (           | Gulinelli          |                 |         |                    | _ 0 ×    |
|--------------|--------------------------|--------------------|-----------------|---------|--------------------|----------|
| A            | Clienti                  |                    |                 |         |                    | $\leq$   |
| TEM          | Ricerca cliente          |                    | R R             |         | l                  | AGGIUNGI |
| SIS          |                          |                    | *               |         |                    |          |
| _            | Codice c • T             | Ragione T          | Partita iva 🛛 🕇 | Citta T | Provincia <b>T</b> | Stato T  |
|              | All second second second | Demo               | 12345678901     | Roma    | rm                 | Sospeso  |
| 5            | 000170                   | AVVOCATURA DI      | 99003250722     | BARI    | BA                 | Attivato |
|              | 000450                   | COMANDO REGION     | 80021050721     | BARI    | BA                 | Attivato |
|              | 000457                   | 15 REPARTO INFRAS  | 81000110726     | BARI    | BA                 | Attivato |
| 0            | 000821                   | GUARDIA DI FINAN   | 80018990723     | BARI    | BA                 | Attivato |
|              | 001170                   | UFFICIO GIUDICE DI | 91025070722     | NOCI    | BA                 | Attivato |
|              | 002672                   | MINISTERO PER LE P | 93010080757     | LECCE   | LE                 | Attivato |

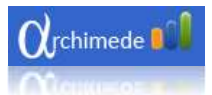

# **Gestione ordini**

Per visualizzare la lista degli ordini cliccare sul tasto 'Ordini'.

| 1 |                                 |  |
|---|---------------------------------|--|
|   |                                 |  |
|   |                                 |  |
|   |                                 |  |
|   |                                 |  |
|   | Build 1.5.3900.52 alpha version |  |

Una volta aperta la lista degli ordini è possibile:

- visualizzare gli ordini inviati;
- visualizzare i preventivi;
- ordinare la lista;
- filtrare la lista;
- raggruppare la lista;
- esportare in Excel la lista degli ordini;
- esportare in Excel i preventivi.

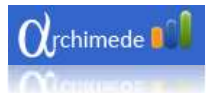

# Visualizzazione ordini inviati e preventivi

Per vedere gli ordini inviati selezionare sopra il menu a tendina la voce ordini inviati.

|            | Ordini<br>Ordini inviati<br>Ordini inviati<br>Preventivi |            |                |                          | X                       | ?  NUOVO                  |
|------------|----------------------------------------------------------|------------|----------------|--------------------------|-------------------------|---------------------------|
| 2          | Numero ordine T                                          | Data       | Codice cliente | Ragione sociale <b>T</b> | Totale ordine           | Stato                     |
|            | 369                                                      | 22/04/2010 | 123889         | GIFRAN SRL               | € 2,12                  | Saldo manuale intero or   |
| 5          | 936055                                                   | 24/12/2009 | 010087         | MOLONE CLAUDIO           | € 45,28                 | Saldo manuale intero or   |
|            | 892192                                                   | 19/10/2009 | 143796         | ANNARO PINUCCIA          | € 132,64                | Spedizione consegnata     |
|            | 865436                                                   | 11/09/2009 | 010067         | MORO ELISA               | € 161,75                | Spedizione consegnata     |
|            | 862835                                                   | 08/09/2009 | 010895         | PONTIGGIA UMBERTO        | € 157,12                | Spedizione consegnata     |
| . <u> </u> | 528979                                                   | 23/07/2009 | 010C01         | ROSSI STEFANO            | € 0,31                  | In. trasp, 23/07/2009 or. |
| Ordi       | 588985                                                   | 29/06/2009 | 004337         | ANTARES I.T. SRL         | € 202,02                | In. trasp. 29/06/2009 or. |
| 0          | 588949                                                   | 29/06/2009 | 004337         | ANTARES I.T. SRL         | € 202,02                | In. trasp. 29/06/2009 or. |
|            | 827448                                                   | 25/06/2009 | 010008         | GENNA MASSIMO            | € 62, <mark>1</mark> 0  | Spedizione consegnata     |
|            | 815227                                                   | 08/06/2009 | 010721         | ZARAMELLA PAOLO          | € 140,11                | Spedizione consegnata     |
|            | 808987                                                   | 28/05/2009 | 004337         | ANTARES I.T. SRL         | € 97,88                 | In. trasp. 28/05/2009 or. |
|            | 806337                                                   | 25/05/2009 | 196986         | ANTONELLA PALMA          | € 97,30                 | In. trasp. 02/07/2009 or. |
|            | 804106                                                   | 21/05/2009 | 196986         | ANTONELLA PALMA          | € 23,33                 | In. trasp. 21/05/2009 or. |
|            | 802261                                                   | 19/05/2009 | 010626         | TATTI FABRIZIO           | € 36,64                 | In. trasp. 26/05/2009 or. |
|            | 564529                                                   | 18/05/2009 | 196986         | ANTONELLA PALMA          | € 56,05                 | In. trasp. 20/05/2009 or. |
|            | 458582                                                   | 13/05/2009 | 018850         | GHIRARDI CRISTINA C/O    | € 0,30                  | Saldo manuale intero or.  |
|            | 797954                                                   | 13/05/2009 | 010649         | RIZZOLO AGNESE           | € 68,49                 | In. trasp. 15/05/2009 or. |
|            | 773785                                                   | 05/04/2009 | 010526         | BOVA GIOVANNA            | € 210 <mark>,</mark> 88 | Spedizione consegnata     |

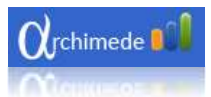

Per visualizzare i preventivi selezionare preventivi.

| <b>O</b> rch | nimede 💵 🔒 AGENTE DEMO DEMO                                      | Segnala un ma                                                         | Ifunzionamento ? 🗕 🗇 🗙 |
|--------------|------------------------------------------------------------------|-----------------------------------------------------------------------|------------------------|
| IONI         | Ordini Preventivi Ordini inviati Preventivi Numero ordine T Data | T     Codice cliente     T     Ragione sociale     T     Totale ordir | ? <                    |
| Z d O        |                                                                  |                                                                       |                        |
| Ordini       |                                                                  |                                                                       |                        |
| CLIENTI      |                                                                  |                                                                       |                        |
| В            | uild 1.5.4000.98 alpha version                                   |                                                                       | 9 🖓                    |

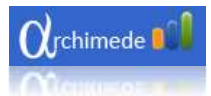

# Ordinare ordini

Cliccando una volta sopra l'intestazione di uno dei campi (es. codice cliente) della lista, gli ordini sono ordinati in ordine crescente. Cliccando nuovamente la lista degli ordini viene ordinata in ordine decrescente. Al terzo click vengono riportati nell'ordinamento originale.

| Ordini         |            |              |                    |            |                       |
|----------------|------------|--------------|--------------------|------------|-----------------------|
| Ordini inviati |            |              |                    |            | + NUOVO               |
| Numero T       | Data T     | Codice c • T | Regione T          | Totale o T | Stato T               |
| 6              | 04/03/2010 | 000457       | 15 REPARTO INFRAS  | € 1,06     | Sblocco commercial    |
| 940783         | 11/01/2010 | 000457       | 15 REPARTO INFRAS  | € 2.915,60 | Spedizione consegn    |
| 721441         | 21/01/2009 | 000457       | 15 REPARTO INFRAS  | € 1.061,38 | In. trasp. 28/01/2009 |
| 715661         | 14/01/2009 | 000457       | 15 REPARTO INFRAS  | € 2,082,80 | In. trasp. 28/01/2009 |
| 970458         | 19/02/2010 | 001170       | UFFICIO GIUDICE DI | € 548,30   | Spedizione consegn    |
| 902008         | 02/11/2009 | 001170       | UFFICIO GIUDICE DI | € 187,96   | Spedizione consegn    |
| 727749         | 29/01/2009 | 019660       | 9" RGT.F."BARI"    | € 2,080,81 | In. trasp. 05/02/2009 |
| 974659         | 26/02/2010 | 110451       | TRIBUNALE BARI     | € 1.012,60 | Spedizione consegn    |
| 974662         | 26/02/2010 | 110451       | TRIBUNALE BARI     | € 1.238,30 | Spedizione consegn    |
| 974661         | 26/02/2010 | 110451       | TRIBUNALE BARI     | € 1.095,80 | Spedizione consegn    |
| 974663         | 26/02/2010 | 110451       | TRIBUNALE BARI     | € 893,10   | Cons. su app. concol  |
| 974665         | 26/02/2010 | 110451       | TRIBUNALE BARI     | € 301,00   | Spedizione consegn    |
| 974658         | 26/02/2010 | 110451       | TRIBUNALE BARI     | € 1.298,50 | Spedizione consegn    |
| 074554         | 00000000   | 440454       | TOTOLINIALE DADT   | E 053 30   | e                     |

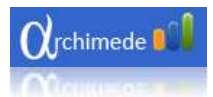

## Filtrare ordini

Cliccando sul simbolo imbuto viene aperto un menu per filtrare gli ordini in base alle condizioni scelte.

| The Manuel Brand Color                       | himede Benato                                                                                                    | Gulinel                                                                                                    |                                                                                                    |                                                                                                    | -                                                                                                    | . Ø ×                                                                                                    |                                                                                                    |         | 1.00                                                   | 0.0    |
|----------------------------------------------|----------------------------------------------------------------------------------------------------|----------------------------------------------------------------------------------------------------|----------------------------------------------------------------------------------------------------|----------------------------------------------------------------------------------------------------|----------------------------------------------------------------------------------------------------|----------------------------------------------------------------------------------------------------|----------------------------------------------------------------------------------------------------|---------|--------------------------------------------------------|--------|
| A Cat<br>A Cat<br>A Come Austen<br>Chamare A | Ordini                                                                                                    |                                                                                                    |                                                                                                    |                                                                                                    | ÷ N                                                                                                    |                                                                                                    | thCel AuthCel<br>ang1 madeg4                                                                                    | Aab A A | Mind -<br>Calification<br>Calification<br>Calification |        |
| CLIENT                                       | Turner T<br>#<br>3-2764<br>71544<br>71544<br>71544<br>71544<br>3<br>8<br>8<br>8<br>8<br>9<br>72947<br>294077<br>294077<br>29578<br>29778<br>29778<br>20778<br>20778<br>20 | Control Control C | T 100457<br>003407<br>100457<br>104057<br>104056<br>104056<br>104056<br>104056<br>104056<br>104056<br>104056<br>104056<br>104056<br>104056<br>104056<br>104056<br>104056<br>104056<br>104056<br>104056<br>104056<br>104056<br>104056<br>104057<br>104057<br>100057<br>100057<br>100057<br>100057<br>100057<br>100057<br>100057<br>100057<br>100057<br>10000000000 | 15 88440 344<br>15 88440 344<br>15 88440 344<br>15 88440 344<br>15 885460 34<br>15 885460 34<br>15 | T<br>Rimouni filtro<br>Selectiona futta<br>15 REPARTO IN-PRASTRUT<br>16 REPARTO IN-PRASTRUT<br>18 2º REGIMENTO FANTE<br>9º RGT A"BARE<br>ANICA DI CREDICCOP DI<br>COMUNE DE BARI<br>10 COMUNE DE BARI<br>10 COMUNE DE BARI<br>10 COMUNE DE BARI<br>10 COMUNE DE BARI<br>10 COMUNE DE BARI<br>10 COMUNE DE BARI<br>10 COMUNE DE BARE<br>10 REZIONE REGIONALE EL<br>GED SISTEMI SRI<br>10 GUIDEC DI FACE DE COCOR<br>CUMUES DE BACE DE COCOR<br>10 RESIONE DE BACE DE COCOR<br>10 RESIONE DE BARI | T 0<br>encer<br>2,000%-<br>2,000%-<br>2,00 |                                                                                                    |         |                                                        | 10.4   |
|                                              |                                                                                                    |                                                                                                    |                                                                                                    |                                                                                                    | Uguale a Filtro                                                                                                    |                                                                                                    |                                                                                                    |         |                                                        |        |
| 3 7 2 2 2                                    |                                                                                                    |                                                                                                    | 7 W                                                                                                    | * 0                                                                                                    |                                                                                                    | -                                                                                                    | the second second second second second second second second second second second second second second second se |         |                                                        | 1/2010 |

Ad esempio inserendo "82° Regg." e premendo il pulsante *'Filtra'* la tabella degli ordini viene filtrata mostrando solo gli ordini relativi alla ragione sociale del cliente selezionato.

Per rimuovere il filtro aprite nuovamente il menu cliccando sul simbolo imbuto e premete il pulsante '*Rimuovi filtro*'.

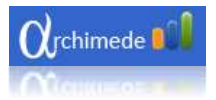

#### Condizioni filtro

Le condizioni di filtro posso essere cambiate.

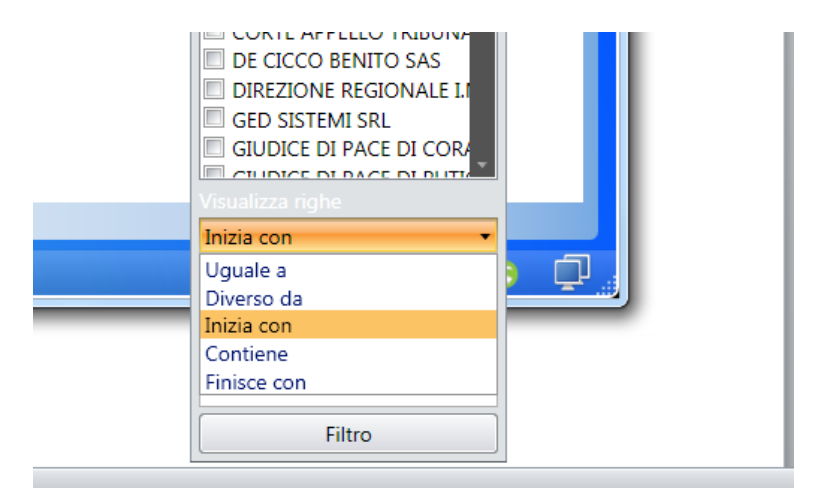

Di seguito la lista dei criteri di filtro applicabili.

#### <mark>Uguale a</mark>

Visualizza gli ordini dei clienti che hanno il campo filtrato uguale al valore immesso nel campo di ricerca.

#### <mark>Diverso da</mark>

Visualizza gli ordini dei clienti diversi dal valore immesso.

#### <mark>Inizia con</mark>

Visualizza gli ordini dei clienti che hanno il campo filtrato che iniziano con il valore immesso nel campo di ricerca.

#### **Contiene**

Visualizza gli ordini dei clienti che hanno il campo filtrato che contiene il valore immesso nel campo di ricerca.

#### Finisce con

Visualizza gli ordini dei clienti che hanno il campo filtrato che finisce con il valore immesso nel campo di ricerca.

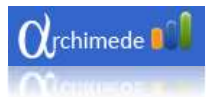

### Raggruppare ordini

Per raggruppare gli ordini dei clienti trascinate l'intestazione di uno dei campi sopra la barra grigia sopra i campi di intestazione.

Così facendo la lista viene raggruppata con il criterio del campo scelto per il raggruppamento.

| 01<br>0n | rdini<br>dini inviati            |            |        |                  |            | - NUOV              |  |
|----------|----------------------------------|------------|--------|------------------|------------|---------------------|--|
| R        | agione sociale * 🗵               |            |        |                  |            |                     |  |
|          | Numero T                         | Data T     | Codice | Ragione • T      | Totale o T | Stato               |  |
| *        | 15 REPARTO INFRA                 | STRUTTURE  |        |                  |            |                     |  |
|          | 6                                | 04/03/2010 | 000457 | 15 REPARTO INFRA | € 1,06     | Sblocco commerci    |  |
|          | 940783                           | 11/01/2010 | 000457 | 15 REPARTO INFRA | € 2.915,60 | Spedizione conseg   |  |
|          | 721441                           | 21/01/2009 | 000457 | 15 REPARTO INFRA | € 1.061,38 | In. trasp. 28/01/20 |  |
|          | 715661                           | 14/01/2009 | 000457 | 15 REPARTO INFRA | € 2.082,80 | In. trasp. 28/01/20 |  |
| •        | 82° REGGIMENTO FANTERIA "TORINO" |            |        |                  |            |                     |  |
|          | 5                                | 04/03/2010 | 148354 | 82° REGGIMENTO F | € 1,06     | Saldo manuale int   |  |
|          | 913927                           | 16/02/2010 | 148354 | 82° REGGIMENTO F | € 50,00    | Saldo manuale int   |  |
|          | 236072                           | 16/02/2010 | 148354 | 82° REGGIMENTO F | € 50,00    | Saldo manuale int   |  |
|          | 236072                           | 16/02/2010 | 148354 | 82° REGGIMENTO F | € 50,00    | Saldo manuale int   |  |
|          | 636996                           | 11/02/2010 | 148354 | 82° REGGIMENTO F | € 50,00    | Saldo manuale int   |  |
|          | 105789                           | 09/02/2010 | 148354 | 82° REGGIMENTO F | € 650,24   | Saldo manuale int   |  |
|          | 798668                           | 05/02/2010 | 148354 | 82° REGGIMENTO F | € 50,00    | Saldo manuale int   |  |

Nell'immagine precedente gli ordini sono raggruppati in base alla ragione sociale dei clienti a cui sono stati effettuati.

È possibile creare più raggruppamenti. Nell'immagine seguente un esempio di raggruppamento per ragione sociale del cliente e stato dell'ordine.

rchimede Renato Gulinelli Ordini NUOVO Ordini inviati ÷ Ragione sociale \* 🗵 🐂 Stato \* 🗵 T Codice. T Ragion - T T ▲ 15 REPARTO INFRASTRUTTURE In. trasp. 28/01/2009 ore 13:04 a mezzo vettore BARSANTI TRASPORTI 14/01/2009 000457 15 REPARTO INFR ... € 2.082,80 In. trasp. 28/01/20... 715661 Ordini In. trasp. 28/01/2009 ore 13:06 a mezzo vettore BARSANTI TRASPORTI 721441 21/01/2009 000457 15 REPARTO INFR ... € 1.061,38 In. trasp. 28/01/20... Sblocco commerciale 6 04/03/2010 000457 15 REPARTO INFR ... € 1,06 Sblocco commerci... Spedizione consegnata 940783 11/01/2010 000457 15 REPARTO INFR ... € 2.915.60 Spedizione conseg... CLIENT 82° REGGIMENTO FANTERIA "TORINO" Saldo manuale intero ordine 5 04/03/2010 148354 82° REGGIMENTO ... € 1,06 Saldo manuale inte... 82° REGGIMENTO ... 913927 16/02/2010 148354 € 50,00 Saldo manuale inte.. e 🗊 Build 1.5.3900.50 alpha version

Per rimuovere il raggruppamento premete la " $x_{\perp}$ " presente nel campo raggruppato.

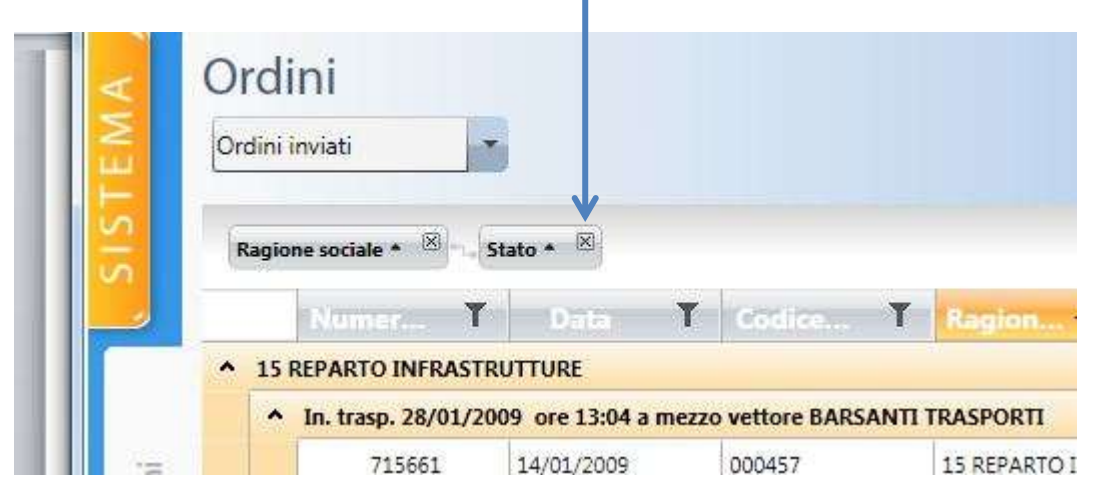

🕽 rchimede 🏮

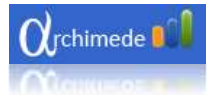

# **Creazione nuovo ordine**

Per creare un nuovo ordine premere il pulsante '*Nuovo*' posto sopra la lista degli ordini o premere la combinazione di tasti CRTL+O.

| Ordini         | _          |            |                   | A          |                      |
|----------------|------------|------------|-------------------|------------|----------------------|
| Ordini inviati |            |            |                   |            | + NUOV               |
|                |            |            |                   |            |                      |
| Numero T       | Data T     | Codice c T | Regione + T       | Totale o 🍸 | Stato                |
| 6              | 04/03/2010 | 000457     | 15 REPARTO INFRAS | € 1,06     | Sblocco commercia    |
| 940783         | 11/01/2010 | 000457     | 15 REPARTO INFRAS | € 2.915,60 | Spedizione consegr   |
| 721441         | 21/01/2009 | 000457     | 15 REPARTO INFRAS | € 1.061,38 | In. trasp. 28/01/200 |
| 715661         | 14/01/2009 | 000457     | 15 REPARTO INFRAS | € 2.082,80 | In. trasp. 28/01/200 |
| 5              | 04/03/2010 | 148354     | 82° REGGIMENTO F  | € 1,06     | Saldo manuale inter  |
| 913927         | 16/02/2010 | 148354     | 82° REGGIMENTO F  | € 50,00    | Saldo manuale inte   |
| 236072         | 16/02/2010 | 148354     | 82° REGGIMENTO F  | € 50,00    | Saldo manuale inte   |
| 236072         | 16/02/2010 | 148354     | 82° REGGIMENTO F  | € 50,00    | Saldo manuale inte   |
| 636996         | 11/02/2010 | 148354     | 82° REGGIMENTO F  | € 50,00    | Saldo manuale inte   |
| 105789         | 09/02/2010 | 148354     | 82° REGGIMENTO F  | € 650,24   | Saldo manuale inte   |
| 798668         | 05/02/2010 | 148354     | 82° REGGIMENTO F  | € 50,00    | Saldo manuale inte   |
| 727749         | 29/01/2009 | 019660     | 9° RGT.F."BARI"   | € 2.080,81 | In. trasp. 05/02/200 |
| 952886         | 26/01/2010 | 142535     | BANCA DI CRED.CO  | € 2.611,22 | Spedizione consegr   |
| 045500         | 17/01/0010 | 140505     | DANICA DI CREDICO | 6 200 25   | 12 122               |

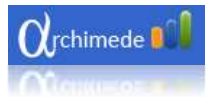

#### Schermata nuovo ordine

| Nuovo Ordine                                     |                                                                           |
|--------------------------------------------------|---------------------------------------------------------------------------|
|                                                  | SI P 👼 INVIA 🔂 SALVA                                                      |
| Fatturazione e spedizione                        | Aggiungi Prodotti                                                         |
| Cliente                                          | Codice Descrizione Qta Prezzo Scon Totale Provv Cp                        |
| Fatturare a:                                     | 0 €0,00 0 €0,00 0.00 % 0                                                  |
| Spedire a:<br>Rag. sociale                       | Prodotto omaggio 📄 Visualizza sconto in fattura                           |
| Città                                            | Codice Descrizione Qta Sconto Prezzo Totale Provv                         |
| Cap Provincia                                    |                                                                           |
| Nazione ITALIA                                   |                                                                           |
|                                                  |                                                                           |
| Telefono                                         |                                                                           |
| Telefono<br>Riferimento cl                       |                                                                           |
| Telefono<br>Riferimento cl<br>Ordine cliente     |                                                                           |
| Telefono<br>Riferimento cl<br>Ordine cliente     |                                                                           |
| Telefono<br>Riferimento cl<br>Ordine cliente     |                                                                           |
| Telefono Riferimento cl Ordine cliente Note Note | Tot. provv. € 0,00 Totale merce € 0,0<br>Iva                              |
| Telefono<br>Riferimento cl<br>Ordine cliente     | Tot. provv. € 0,00 Totale merce € 0,0<br>Iva<br>Spese di spedizione € 0,0 |

Per creare un nuovo ordine digitate il codice cliente o la ragione sociale e poi premete Invio.

| Orchi | mede 🚺 AG        | ente demo | DEMO             |                     |                        | Segnal                    |
|-------|------------------|-----------|------------------|---------------------|------------------------|---------------------------|
|       | Nuovo Orc        | line      | AGGIUNGI         |                     |                        | <u>ه</u>                  |
|       | Fatturazione e s | oedizione | T A              | agiungi Pi<br>odice | rodotti<br>Descrizione | Qta Prezzo                |
| ΒZ    | Cliente R        | enato     |                  |                     |                        |                           |
|       | Fatturare a:     | 909598    | MARINO RENATO    | LEINI               | VIA SAN                | FRANCESC € 0,00           |
|       | Spedire a:       | 205222    | RENATO GULINELLI | ROMA                | VIA PO                 | 2                         |
|       | Rag. sociale     |           | 100              |                     |                        | Construction of the large |
|       | Indirizzo        |           |                  |                     |                        | resulanzza sconto in fa   |
| ·=    | Città            |           |                  |                     |                        | Qta Sconte                |
| Drdi  | Cap              |           |                  |                     |                        |                           |
|       | Nazione III      | LIA       | 1.00             |                     |                        |                           |
|       | Telefono         |           |                  |                     |                        |                           |
|       | Riferimento cl   |           |                  |                     |                        |                           |
|       | 0                |           |                  |                     |                        |                           |

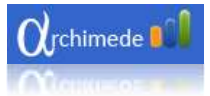

La compilazione di un nuovo ordine prevede l'inserimento dei dati di spedizione.

È possibile:

- 1. selezionare un indirizzo di spedizione se già presente;
- 2. creare un nuovo indirizzo di spedizione;
- 3. modificare un indirizzo di spedizione esistente creando una copia.

Di seguito le immagini di dettaglio per i tre casi:

 Selezione di un indirizzo esistente: Scegliete l'indirizzo dal menu a tendina

| z    | 5                               |                                   |
|------|---------------------------------|-----------------------------------|
|      | <ul> <li>Fatturazion</li> </ul> | ne e spedizione                   |
| 3    | Cliente                         | RENATO GULINELLI                  |
| Ď    | Fatturare<br>205222 RE          | a<br>ENATO GULINELLI VIA PO 2 001 |
|      | Spedire a                       |                                   |
|      | Rag. sociale                    |                                   |
| -    | Indirizzo                       | renato casa - via di casa - roma  |
| rdin | Città                           |                                   |
| 0    | Cap                             | Provincia                         |
|      | Nazione                         | ITALIA                            |
|      | Telefono                        |                                   |
|      |                                 |                                   |
| 7    | Riferimento o                   | 1                                 |

2) Inserimento di un nuovo indirizzo:

Digitate le informazioni relative a ragione sociale, indirizzo, città, provincia, cap, nazione.

Modificate un indirizzo di spedizione esistente creando una copia:
 È importante che notiate che non viene modificato l'indirizzo scelto, ma ne viene creato uno nuovo copiando i dati di quello selezionato.

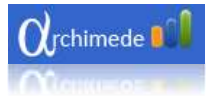

#### Inserimento prodotti

È possibile inserire i prodotti in due macro modalità:

- Inserimento tramite digitazione del codice prodotto;
- dopo aver effettuato una ricerca del prodotto.

#### Inserimento prodotto tramite codice

Se si conosce il codice del prodotto da inserire nell'ordine digitarlo nel campo "Codice"

| Orch   |                                                                                                    | Segnala un malfunzionamento  ? 🔔 🗖 🗙                                                                                                   |
|--------|----------------------------------------------------------------------------------------------------|----------------------------------------------------------------------------------------------------|
|        | Nuovo Ordine                                                                                                    | ? 😒<br>P 📄 📮 INVIA 🖬 SALVA                                                                                                    |
| PZIONI | Fatturazione e spedizione     Cliente     RENATO GULINELLI                                                                  | ovo clente<br>A rgrungi Prodotti<br>Coorce Descrizione Qta Prezzo Scon Totale Provv Cp                                                 |
|        | 205222 RENATO GULINELLI VIA PO 2 001<br>Spedire a:<br>Rag. sociale renato casa - via di casa - ron<br>Indirizzo via di casa | 0022     BURGO ROSSA REPR     1     € 12,00     0     € 12,00     0.00 %     A       Prodotto omaggio     Visualizza sconto in fattura |
| Ordini | Città roma<br>Cap 00155 Provincia RM<br>Nazione ITALIA Telefono                                                             | Cource Destinatione eta sconto Prezzo iotare Provo                                                                                     |

Se il prodotto è presente nel listino, verranno popolati anche gli altri campi con le informazioni sul prodotto.

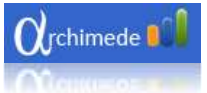

| <b>O</b> rch | imede 👊 AGENTE DEMO DEMO                                   | Segnala un malfunzionamento  ? 💶 🗖 🗙               |
|--------------|------------------------------------------------------------|----------------------------------------------------|
|              | Nuovo Ordine                                               | ? <                                                |
| INO          | Fatturazione e spedizione                                  | n nuovo cliente<br>Aggiungi Prodotti               |
| ΙZ           | Cliente RENATO GULINELLI                                   | Codice Descrizione Qta Prezzo Scon Totale Provv Cp |
| 2            | 205222 RENATO GULINELLI VIA PO 2 001                       | 0022 BURGO ROSSA REPR 1 € 12,00 0 € 12,00 0.00 % A |
|              | Spedire a:<br>Rag. sociale renato casa - via di casa - ron | Prodotto omaggio 📄 Visualizza sconto in fattura    |
| rdini        | Indirizzo via di casa<br>Città roma                        | Codice Descrizione Qt Sconto Prezzo Totale Provv   |
| 0            | Cap 00155 Provincia RM<br>Nazione ITALIA                   |                                                    |
|              | Telefono                                                   |                                                    |

È possibile scegliere di inserire il prodotto come omaggio spuntanto la selezione 'Prodotto omaggio'.

Per visualizzare un eventuale sconto in fattura spuntare la selezione 'Visualizza sconto in fattura'.

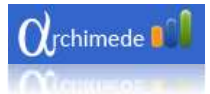

#### Inserimento prodotto tramite ricerca

Se non si conosce il codice del prodotto è possibile cercare il prodotto premendo la combinazioni di tasti CRTL+T o premendo sul pulsante in cui è rappresentata una lente d'ingrandimento.

|                                      |                     |                           |     | Segnal | a un mali | funzioname | ento ? _ | . 0 ×      |
|--------------------------------------|---------------------|---------------------------|-----|--------|-----------|------------|----------|------------|
| Nuovo Ordine                         |                     | X                         | P   | a (    | INV       | 'IA        | A SA     | ? <<br>LVA |
| Fatturazione e spedizione<br>Cliente | * Aggiung<br>Codice | i Prodotti<br>Descrizione | Qta | Prezzo | Scon      | Totale     | Provv    | Cp         |
| Fatturare a:                         |                     |                           | 0   | €0,00  | 0         | € 0,00     | 0.00 %   | 0 🗘        |

Così facendo si aprirà la finestra di ricerca dalla quale è possibile cercare un prodotto per codice o per descrizione.

| arct | nimede 💵 🖡       | GENTE DEMO DEMO                                   | Segnala un malfunzionamento  ? 💶 🗖 🗙 |
|------|------------------|---------------------------------------------------|--------------------------------------|
|      | Nuovo Oi         | rdine<br>& AGGIUNGI                               | ? <                                  |
| Z    | 5-<br>           | Aggiungi Prodo                                    | tti                                  |
| ZIO  | Ricerca          | - FRANITIANA                                      | Prezzo Scon Totale Provv Cp          |
| OP   | Prodotto Cartuco | e                                                 | € 0,00 0 € 0,00 0.00 % 0 😱           |
|      | Carta            | <b>P</b>                                          |                                      |
|      | Codice p         | Descrizione                                       | Prezzo T                             |
|      | 0020             | DISTRUGGIDOCUMENTI A FRAMMENTI KOBRA +3 CC4       | € 295,68 Sconto Prezzo Totale Provv  |
| Ord  | 0022             | BURGO ROSSA REPRO 80N A4 G80MULT.48CF - CONS.DIR. | € 12,00                              |
|      | 0047             | DISTRUGGIDOCUMENTI A STRISCE KOBRA +2 SS7         | € 247,04                             |
|      | 0276             | TASCA PORTA CD IN CARTA CON FINESTRA TRASPARENTE  | € 3,80                               |
|      | 0298             | ROTOLO CARTA TERMICA PER FAX 210X30X12 ELICA      | € 33,84                              |
| -    | 0299             | ROTOLO CARTA TERMICA PER FAX 210X50X25 ELICA      | € 27,15                              |
|      | 0.000            | ANATA FOURSEL (FORE FOREAUTO AL SAS               |                                      |
|      | (Sinole          |                                                   |                                      |

È anche possibile ricercare una cartuccia per marca e modello della stampante.

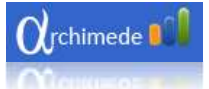

| Orct | nimede 🚺 A       | AGENTE DEMO DEMO                                | Segnala un malfunzionamento 🛛 ? 🔔 🗖 🗙 |
|------|------------------|-------------------------------------------------|---------------------------------------|
|      | Nuovo O          | rdine<br>🛃 AGGIUNGI                             | ? <                                   |
| ĪZ   | 5                | * Aggiungi Prodot                               | tti                                   |
| ZIO  | Ricerca          | a roedimono                                     | Prezzo Scon Totale Provv Cp           |
| ОP   | Prodotto Cartuco | .e                                              | € 0,00 0 € 0,00 0.00 % 0 😱            |
|      | Marca HEWLETT    | Modello BUSINESS 2500 SE                        |                                       |
|      | Codice p T       | Descrizione                                     | Prezzo T                              |
| ii.  | 0264             | INK JET HP N11 C4838A GIALLO - CARTUCCIA 28 ML  | € 24,91 a Sconto Prezzo Totale Provv  |
| Ord  | 0266             | INK JET HP N11 C4837A MAGENTA - CARTUCCIA 28 ML | € 24,91                               |
|      | 0272             | INK JET HP N11 C4836A CIANO - CARTUCCIA 28 ML   | € 24,91                               |
|      | 3191             | INK JET HP N11 C4810A NERO - TESTINA            | € 25,68                               |
|      | 3192             | INK JET HP N11 C4811A CIANO - TESTINA           | € 25,68                               |
| —    | 3193             | INK JET HP N11 C4812A MAGENTA - TESTINA         | € 25,68                               |
|      |                  | RUCHET UP NOT A DOLLAR OTHER . TEATING          | 6 45 40 M                             |
|      | S NOLE           |                                                 |                                       |

Una volta trovato il prodotto desiderato, cliccando con il tasto destro del mouse sopra la riga del prodotto si aprirà un menu che vi permetterà di aggiungere il prodotto all'ordine oppure di aprire la scheda del prodotto con il relativo dettaglio.

| Ricerca pro     | dotto                           |                        | × 🖗 Agg  | jiungi Pr  | odotti    |
|-----------------|---------------------------------|------------------------|----------|------------|-----------|
| carta           | R                               |                        | Cod      | lice       | Descr     |
|                 |                                 |                        | 00       | )22 BL     | JRGO Repr |
| Codice prodotto | Descrizione                     | Prezzo                 | <b>_</b> | -          |           |
| 0020            | DISTRUGGIDOCUMENTI A F          | € 295,68               |          | Prodotto o | maggio    |
| 0022            | BURGO FOS Aggiungi al carrello  | € 11,70                |          |            |           |
| 0047            | DISTRUGGID Apri scheda prodotto | € 247, <mark>04</mark> |          | odice.     |           |
| 0276            | TASCA PORTA CD IN CARTA         | € 3,80                 |          |            |           |

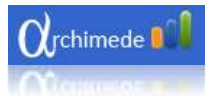

#### Inserimento di un fuori listino

Per inserire un prodotto fuori listino digitare **FL** come codice del prodotto, la descrizione, la quantità ed il prezzo.

| <b>O</b> rch | imede 👊 AGENTE DEMO DEMO   |                  |                                     |         | Segnala      | un malfunziona | mento ?. | _ 0 ×       |
|--------------|----------------------------|------------------|-------------------------------------|---------|--------------|----------------|----------|-------------|
|              | Nuovo Ordine               |                  | P                                   |         |              | , INVIA        | J 🗐 S    | ? <<br>ALVA |
| ZIONI        | Fatturazione e spedizione  | Aggiun<br>Codice | <b>gi Prodotti</b><br>Descrizione Q | ta      | Prezzo       | Scon Totale    | Provv    | Ср          |
| ð            | Fatturare a:<br>Spedire a: | fl               | Prova fuori listino                 | 1       | 10           | 0 € 10,00      | 0.00 %   | 0           |
|              | Rag. sociale               | Prod             | otto omaggio 📄 Visuali              | zza sco | onto in fati | tura           |          |             |
| ·=           | Città                      | Codice           | Descrizione                         | Qta     | Sconto       | Prezzo         | Totale   | Provv       |
| Ordi         | Cap Provincia              | aa41             | CORRETTORE LIQUIDO LIQ              | 1       | 0            | € 1,06         | € 1,06   | 20,00%      |
| Ű            | Nazione ITALIA             |                  |                                     |         |              |                |          |             |

#### **Modifica prodotto**

Per modificare i prodotti inseriti nell'ordine cliccate due volte sul campo che desiderate cambiare.

Il ricalcolo del totale e delle spese di spedizione sarà effettuato automaticamente.

| Orch  | imede 🚺 AGENTE DEMO DEMO   |                     | \         |         | Segnala       | un malfunziona | imento ?. | _ 0 ×  |
|-------|----------------------------|---------------------|-----------|---------|---------------|----------------|-----------|--------|
|       | Nuovo Ordine               |                     | 2         |         |               | INVIA          | S In S    | ? <    |
| INO   | Fatturazione e spedizione  | * Aggiungi Prodotti | ne O      | ta      | Prezzo        | Scon Totale    | Provv     | Co     |
| OPZ   | Cliente 🔎                  |                     |           | 0       | € 0,00        | 0 € 0,00       | ) 0.00 %  | 0      |
|       | Spedire a:<br>Rag. sociale | Prodotto omaggio    | Visuali   | zza sco | onto in fatti | ura            |           |        |
| ·=    | Città                      | Codice Descriz      | ione      | Qta     | Sconto        | Prezzo         | Totale    | Provv  |
| Ordin | Cap Provincia              | aa41 CORRETTORE L   | QUIDO LIQ | 1       | 0             | € 1,06         | € 1,06    | 20,00% |
| Ŭ     | Nazione ITALIA             |                     |           |         |               |                |           |        |
|       | Riferimento cl             |                     |           |         |               |                |           |        |
| -     | Ordine cliente             |                     |           |         |               |                |           |        |
| F     | 6                          |                     |           |         |               |                |           |        |

Ν

#### **Rimozione prodotto**

Per eliminare uno o più prodotti dall'ordine cliccate con il tasto destro sulla lista dei prodotti.

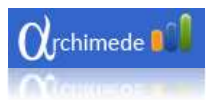

Si aprirà un menu che vi consentirà di eliminare uno o tutti i prodotti.

| Arct   | imede 📲 AGENTE DEMO DEMO                             |                               |                                               |                                  | Segnala                 | un malfunzion    | amento ?         | _ 0 ×           |
|--------|------------------------------------------------------|-------------------------------|-----------------------------------------------|----------------------------------|-------------------------|------------------|------------------|-----------------|
|        | Nuovo Ordine                                         |                               |                                               | Q                                |                         | , INVIA          | s 🗐              | ? <<<br>Alva    |
| INOIZ  | Fatturazione e spedizione Cliente                    | <sup>7</sup> Aggiun<br>Codice | n <b>gi Prodotti</b><br>Descrizione           | Qta                              | Prezzo                  | Scon Total       | e Provv          | Ср              |
| Ō      | Fatturare a:<br>Spedire a:<br>Rag. sociale           | fl                            | Prova fuori listino                           | 1                                | 10<br>conto in fati     | 0 € 10,(<br>tura | 00 0.00 %        | •               |
| Ordini | Città<br>Cap Provincia<br>Nazione ITALIA<br>Telefono | Codice<br>aa41                | CORRETTORE HOURO<br>Apri sched<br>Elimina pro | Qta<br>a prodotto<br>odotto sele | Sconto<br>8<br>szionato | Prezzo<br>€ 1,06 | Totale<br>€ 1,06 | Provv<br>20,00% |
| IENTI  | Riferimento cl<br>Ordine cliente                     |                               | Elimina tut<br>———<br>Visualizza              | ti i prodot<br>clienti per       | ti<br>articolo          |                  |                  |                 |

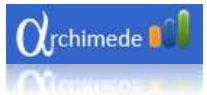

Terminato l'inserimento dei prodotti è possibile salvare l'ordine come preventivo oppure inviarlo in Azienda.

Una volta inviato non sarà più possibile effettuare delle modifiche.

Per inviare definitivamente gli ordini è necessario eseguire una sincronizzazione.

| Nuovo O                                            | rdine 🥐 AGGIUNGI            |                                |                                                                  | 6         |                                                    | H SALVA        |
|----------------------------------------------------|-----------------------------|--------------------------------|------------------------------------------------------------------|-----------|----------------------------------------------------|----------------|
| Cliente<br>Fatturare a:<br>000457 VV<br>Spedire a: | 000457-15 REPARTO INFRASTRU | * Aggiungi F<br>Codice<br>aa41 | Prodotti<br>Descrizione Q<br>JOEITO PAPER Multi Fluid<br>omaggio | ta Pra    | zzo Costo totale<br>1, <b>06</b> € 1,06            | Prove<br>€0,21 |
| Citta                                              | BARI                        | Codice                         | Descrizione                                                      | Ota       | Prezzo                                             | Provv          |
| Cap                                                | 70123 Provincia BA          | 0020                           | DISTRUGGIDOCUMENTI A FRAM.                                       | 1         | € 295,68                                           | € 53,14        |
| Nazione<br>Telefono                                | TALIA                       | 8841                           | CORRETTORE LIQUIDO LIQUID P                                      | 3         | 61.06                                              | 6225           |
| Dicitura su sticke                                 | 10                          | 0022                           | BURGO ROSSA REPRO BON AL G.                                      | 1         | €11.70                                             | £234           |
| Note in fattura                                    |                             |                                |                                                                  |           |                                                    |                |
| Nota                                               |                             |                                | Te                                                               | t prow. € | 61.69 Totale men<br>3<br>Spear di vertico<br>Total | e € 370.1      |

# Ultimo prezzo

Per visualizzare l'ultimo prezzo applicato ad un prodotto basta cliccare con il tasto destro sopra il prezzo del prodotto.

| Orct   | nimede 👫 AGENTE DEMO DEMO                            | Segnala un malfunz onamento  ? 🔔 🗇 🗲                                    |
|--------|------------------------------------------------------|-------------------------------------------------------------------------|
|        | Nuovo Ordine                                         | ? 🖂<br>P 📄 📮 Unvia 📑 Salva                                              |
| INOIZ. | Fatturazione e spedizione Cliente RENATO GULINELLI   | Aggiungi Prodotti<br>Codice Descrizione Qta Prezzo Scon Totale Provv Cp |
| ð      | Fatturare a:<br>205222 RENATO GULINELLI VIA PO 2 001 | 5597 BORSA PELLE TELA IN 1 €98.05 0 € 98.05 0.00 % A                    |
|        | Spedire a:<br>Rag. sociale                           | Prodotto omaggio 🚺 Visualizza sconto in fattura                         |
| Ordini | Città<br>Cap Provincia                               | Codice Descrizione Qta Sconto Prezzo Totale Provv                       |

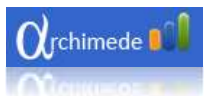

Cliccando sul menu 'Ultimo prezzo' il programma vi mostrerà l'ultimo prezzo applicato al cliente.

| Orch   | imede 👫 AGENTE DEMO DEMO                                   | Segnala un malfunzionamento  ? 🔔 🗖 🗙                                     |
|--------|------------------------------------------------------------|--------------------------------------------------------------------------|
|        | Nuovo Ordine                                               | ? <                                                                      |
| ZIONI  | Fatturazione e spedizione     Cliente     RENATO GULINELLI | Aggiungi Prodotti<br>Codice Descrizione Qta Prezzo Scon Totale Provv Cp  |
| ð      | Fatturare a:<br>205222 RENATO GULINELLI VIA PO 2 001       | 5597 BORSA PELLE TELA IN 1 €98,05 0 € 98,05 0.00 % A CO<br>Ultimo prezzo |
|        | Spedire a:<br>Rag. sociale                                 | Prodotto omaggio Visualizza scon Cliente una                             |
| Ordini | Indirizzo<br>Città<br>Cap Provincia<br>Nazione ITALIA      | Codice Descrizione Qta Cordine Prezzo Totale Provv Data                  |
|        | Telefono                                                   |                                                                          |

Se per il cliente selezionato non ci fossero ordini con quel prodotto potrete ricercare l'ultimo prezzo su tutti i clienti cliccado sul primo tasto a sinistra indicato dalla freccia blu.

| Orch | imede 👭 AGENTE DEMO DEMO              | Segnala un malfunzionamento 🛛 ? 🔔 🗖                                             | x i |
|------|---------------------------------------|---------------------------------------------------------------------------------|-----|
|      | Nuovo Ordine                          | SALVA                                                                           |     |
| NO   | Fatturazione e spedizione             | 🍢 Aggiungi Prodotti                                                             |     |
| ١Z٩  | Cliente RENATO GULINELLI              | Codice Descrizione Qta Prezzo Scon Totale Provv Cp                              |     |
| 0    | Fatturare a:                          | 5597 BORSA PELLE TELA IN 1 € 98,05 0 € 98,05 0.00 % A                           | 0   |
|      | Spedire a:                            | Ultimo prezzo 88,25 Prodotto omaggio Visualizza scont<br>Cliente ANNARO PINUCCI | IA  |
| íe.  | Indirizzo                             | Codice Descrizione Qta Scordine Prezzo 892192 Prove                             |     |
| Ordi | Città<br>Cap Provincia Nazione ITALIA | Data 19/10/2009                                                                 | 2   |
|      | Telefono                              |                                                                                 |     |

Per selezionare il prezzo trovato premete il tasto con il simbolo del +.

Premendo il tasto x verrà chiusa la finestra.

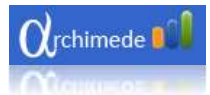

# Clienti per articolo

Per visualizzare i clienti che hanno ordinato un prodotto, selezionare un prodotto nella lista dei prodotti inseriti nell'ordine e premere il tasto destro del mouse.

| Codice | Descrizione                                                                                 | Qta | Sconto | Prezzo  |
|--------|---------------------------------------------------------------------------------------------|-----|--------|---------|
| aa41   | CORRETTORE LIQUIDO LIQUID PAPER MULTI FLUID ML 20                                           | 1   | 0      | € 1,06  |
| 0022   | BURGO ROSSA REPRO 80N A4 G80MULT.48CF - CONS.DIR.                                           | 1   | 0      | € 12,25 |
|        | Elimina prodotto selezionato<br>Elimina tutti i prodotti<br>Visualizza clienti per articolo |     |        |         |

Cliccare su 'Visualizza clienti per articolo'.

|          |                             |          |          |            | ľ  |
|----------|-----------------------------|----------|----------|------------|----|
| Codice T | Ragione sociale             | Ordine T | Quantita | Data T     |    |
| 004443   | STUDIO ASSOCIATO ANNARO     | 1015029  | 10       | 03/05/2010 |    |
| 042131   | TRAVELEX ITALIA LTD.        | 854425   | 4        | 24/08/2009 | ta |
| 054531   | RAVIDÀ AZIENDA AGRICOLA SRL | 761529   | 3        | 18/03/2009 | 1  |
| 113223   | 6° REGGIMENTO BERSAGLIERI   | 933987   | 12       | 18/12/2009 | 1  |
| 123889   | GIFRAN SRL                  | 369      | 2        | 22/04/2010 | Ē  |
| 184218   | COMUNE DI SANTA NINFA       | 965192   | 12       | 11/02/2010 |    |
| 184432   | COMUNE DI VALDERICE         | 741161   | 12       | 18/02/2009 |    |
| 196462   | GREGORIAN BIBLICAL PRESS    | 962062   | 5        | 08/02/2010 |    |

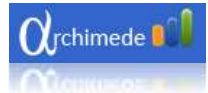

# Visualizzazione ordine

Se la risoluzione dello schermo non permette di visualizzare la schermata dell'ordine in maniera corretta è possibile nascondere parte dell'ordine cliccando sopra le freccette in alto a sinistra.

| $\alpha$ | himede   Renato Gulinelli                                                                                                    | /                        |           | _ 0 >      |
|----------|----------------------------------------------------------------------------------------------------|--------------------------|-----------|------------|
|          | Nuovo Ordine                                                                                                    |                          |           | 🛃 AGGIUNGI |
|          | *Cliente                                                                                                    | 000457-15 REPARTO INFRAS | TRUTTURE  | ja ja      |
|          | Eattrare a:<br>000457 VIA NAPOLI 322/8 70122 BARL<br>Spedire a:                                                                                                    |                          |           |            |
|          | Indirizzo                                                                                                    | MA NAPOLI 322/B          |           |            |
| in.      | Citta                                                                                                    | BARI                     |           |            |
| Did      | Cap                                                                                                    | 70123                    | Provincia | BA         |
|          | Nazione                                                                                                    | ITALIA                   |           | 1          |
| -        | Telefuno                                                                                                    |                          |           |            |
|          | Dicitura su etickers                                                                                                    |                          |           |            |
|          | Note in fattura                                                                                                    |                          |           |            |
|          | - Contraction of the Contraction of the Contraction |                          |           |            |
|          | HME.                                                                                                    |                          |           |            |
|          |                                                                                                    |                          |           |            |
|          |                                                                                                    |                          |           |            |
|          | and the twee of apple version                                                                                                    |                          |           |            |

| <b>O</b> lichi | mede Renato Gulinelli                |                                      |           |                  |                        | _ Ø ×                                                                            |
|----------------|--------------------------------------|--------------------------------------|-----------|------------------|------------------------|----------------------------------------------------------------------------------|
|                |                                      |                                      |           |                  | 🖕 INV                  | /IA 🙀 SALVA                                                                      |
|                | * Agg ungi Prodotti<br>Codce<br>0022 | Descrizione                          | Qta<br>0  | Prezzo<br>€ 0,00 | Costo tutale<br>€ 0,00 | Provv<br>€ 0,00 🜍                                                                |
| dini           | Eodice                               | Descrizione                          |           | Qta              | Prezzo                 | Ptow                                                                             |
| õ              | 24ea                                 | CORRETTORE LIQUIDO LIQUID PAPER MULT | T PLUID M | 1                | € 1,05                 | € 0,71                                                                           |
|                | 0022                                 | BURGO ROSSA REPRO BON A4 GBOMULT 48  | ICF - CON | 1                | €11.70                 | 82,34                                                                            |
| CLIENTI        |                                      |                                      |           |                  | Tot prove € 2.55       | Totale merce €12.76<br>Jva €4.35<br>Spece di specificione €9.00<br>Totale €26,11 |
| 1 I K          | let 13 3900 50 alpha version         |                                      |           |                  |                        |                                                                                  |

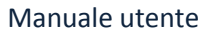

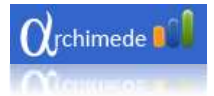

#### Visualizzazione scheda prodotto

Per visualizzare la scheda del prodotto è possibile fare due percorsi alternativi:

- dalla schermata di ricerca;
- durante l'inserimento di un prodotto.

#### Visualizzazione scheda prodotto dalla schermata di ricerca

Cliccate con il tasto destro sul prodotto trovato e poi cliccate su 'Apri scheda prodotto'.

| Ricerca proo    | dotto                          | 9        | X 🔻 Aggi | ungi Pro   | dotti    |
|-----------------|--------------------------------|----------|----------|------------|----------|
| carta           | Q                              |          | Codio    | ce i       | Descr    |
|                 |                                |          | 002      | 2 BUI      | RGO Repr |
| Codice prodotto | Descrizione                    | Prezzo   |          |            |          |
| 0020            | DISTRUGGIDOCUMENTI A F         | € 295,68 | P        | rodotto on | naggio   |
| 0022            | BURGO FOS Aggiungi al carrello | €11,70   |          |            |          |
| 0047            | DISTRUGGID Apri scheda prodott | € 247,04 | Co       | dice       |          |
| 0276            | TASCA PORTA CD IN CARTA        | € 3,80   |          |            |          |

#### Visualizza scheda prodotto durante inserimento prodotto.

L

Selezionate il prodotto cliccando con il tasto sinistro e quindi cliccate con il tasto destro. Una volta aperto il menu cliccate su 'Apri scheda prodotto'.

| Codice | Descrizione                                                                                 | Qta | Sconto | Prezzo  |
|--------|---------------------------------------------------------------------------------------------|-----|--------|---------|
| aa41   | CORRETTORE LIQUIDO LIQUID PAPER MULTI FLUID ML 20                                           | 1   | 0      | € 1,06  |
| 0022   | BURGO ROSSA REPRO 801 A4 G80MULT.48CF - CONS.DIR.                                           | 1   | 0      | € 12,25 |
|        | Elimina prodotto selezionato<br>Elimina tutti i prodotti<br>Visualizza clienti per articolo |     |        |         |

## Scaricare l'immagine di un prodotto.

Una volta aperta la scheda del prodotto è possibile scaricare le foto del prodotto facendo click con il tasto destro sopra il logo di Archimede.

| Nuovo Ordi                                 | ne         |                                      |                          |        | NVIA SALVA                                                                    |
|--------------------------------------------|------------|--------------------------------------|--------------------------|--------|-------------------------------------------------------------------------------|
|                                            |            | CORRETTORE LIQUIDO LIQUID PAPER MULT | TELUID ML 20             |        |                                                                               |
| Fathurance e s                             | redoune    |                                      | Codice                   | AA41   | the Prov Or                                                                   |
| Cliente<br>205222 - RENATO GI              | RENATO     |                                      | Prezzo                   | € 1,05 | 0.00 0.00%                                                                    |
| Ann conchi                                 | 14111111   |                                      | nezoronitario            | € 1,06 | 0.00 3                                                                        |
| indirizzo                                  | Vialda     |                                      | Confezione da 1          |        |                                                                               |
| Cap                                        | Roma 00137 |                                      | CP                       | R      | €105 €106 20.00%                                                              |
| Nazione<br>Telefono<br>Biferimento cliente | TADA       | 6                                    | Pagina catalogo          | 335    | €1225 €1225 0.00%                                                             |
| Ordene diemie                              | -          |                                      | Descrizione              |        |                                                                               |
|                                            |            |                                      | LIQUED PAPER Multi Fluid |        |                                                                               |
|                                            |            |                                      |                          |        | 21 Totale mexe € 133<br>ha € 44<br>locat d applications € 90<br>Totale € 26,7 |

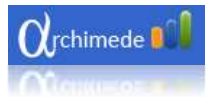

#### **Modifica ordine**

È possibile modificare solo i preventivi, non possono essere modificati gli ordini inviati.

Per aprire un ordine salvato, selezionate *Preventivi* dal menu a tendina che si trova sopra la tabella degli ordini.

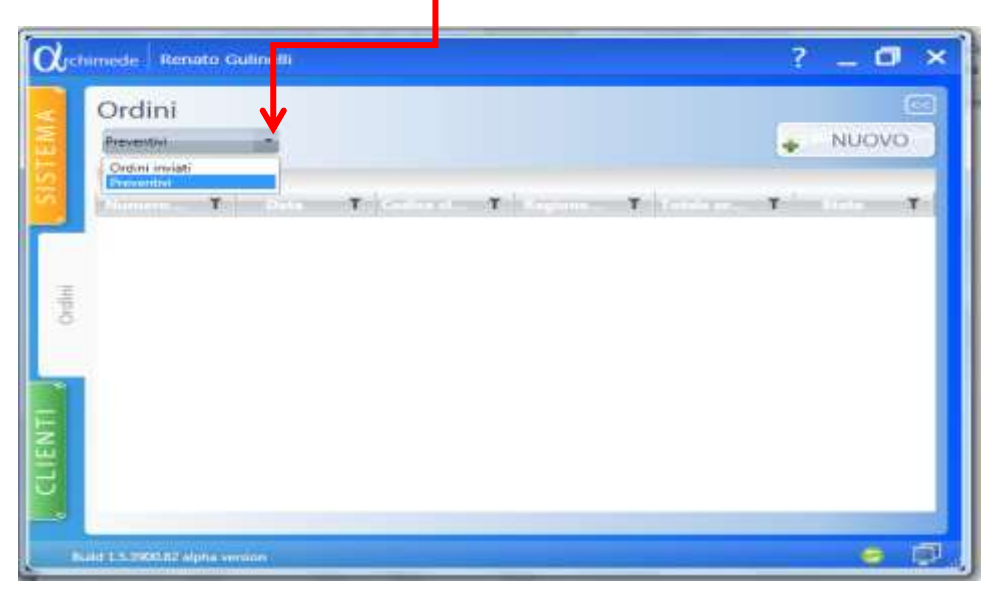

Cliccate due volte sull'ordine da modificare. In questa schermata è possibile eliminare l'ordine, modificarlo oppure stamparlo:

- Per eliminarlo premete il pulsante 'Elimina';
- Per modificare l'ordine premete il pulsante 'Modifica';.
- Per stamparlo premete il pulsante di *stampa*.

| l'ordine si trova in <i>Preventivi</i> | 10/03/2 | 010   |   |    |   |      | MODIFI            | CA     | 🛃 EL        | .IMINA |
|----------------------------------------|---------|-------|---|----|---|------|-------------------|--------|-------------|--------|
| 205222 RENATO GULINELLI                | Pro     | dotti |   |    |   |      |                   |        |             |        |
| Dati Fatturazione                      | c       | T     | D | Ti | T | c T  | Descrizi <b>T</b> | T      | Pr <b>T</b> | Pr     |
| 00139 ROMA RM                          |         |       |   |    |   | aa41 | LIQUID PAPER M    | 1      | € 1,06      | 20,00% |
| Dati spedizione                        |         |       |   |    |   |      |                   |        |             |        |
| Via Ida Baccini                        |         |       |   |    |   |      |                   |        |             |        |
| 00137 Roma Rm<br>IT                    |         |       |   |    |   |      |                   |        |             |        |
| Dicitura su stickers                   |         |       |   |    |   |      |                   |        |             |        |
| Note in fattura                        |         |       |   |    |   |      |                   | To     | otale merce | € 1,0  |
|                                        |         |       |   |    |   |      |                   |        | Iva         | € 2,0  |
| Note                                   |         |       |   |    |   |      | 200               | ese di | speaizione  | € 9,0  |

Antares I.T. s.r.l.

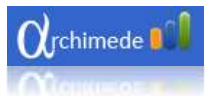

## Sincronizzazione

Per sincronizzare premete il pulsante di sincronizzazione posto in alto a destra oppure premete il tasto di scelta rapido [F9].

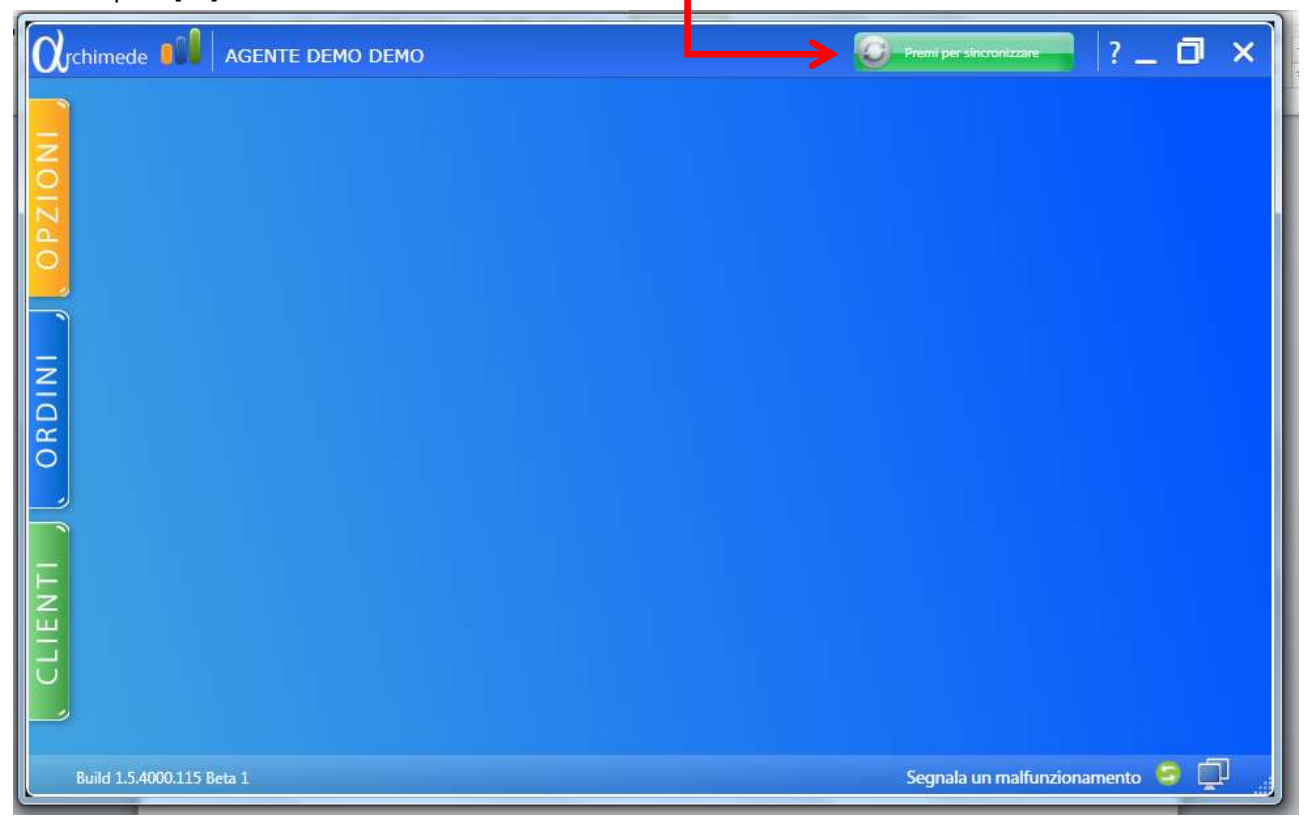

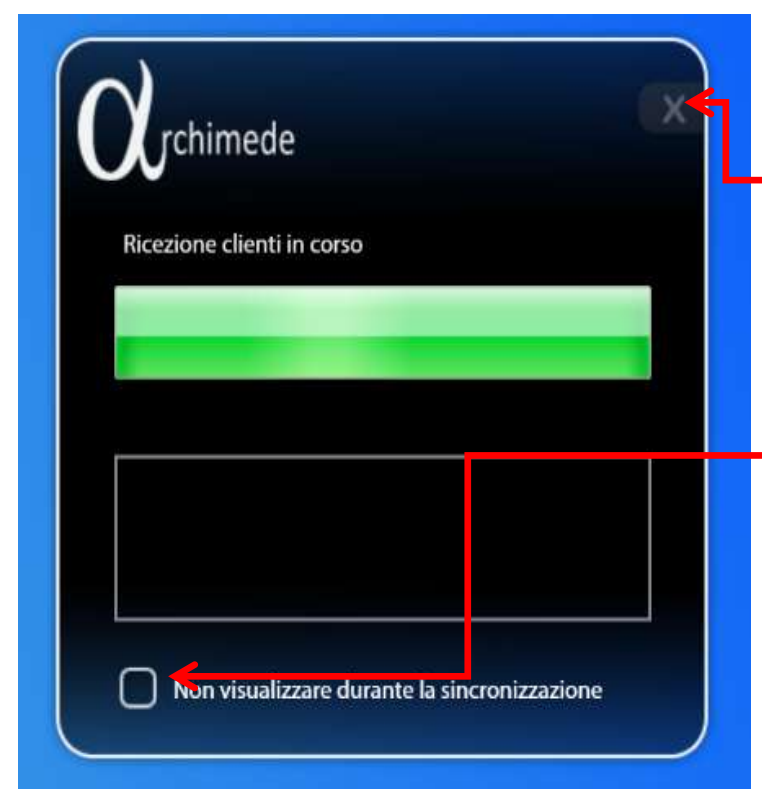

Durante la sincronizzazione si apre una finestra che indica lo stato di avanzamento della sincronizzazione.

Cliccando sulla X è possibile chiudere la finestra e continuare a lavorare sul programma. La sincronizzazione continuerà in background. Al termine della sincronizzazione verrà visualizzato un messaggio di notifica.

Spuntando la casella 'Non visulizzare durante la sincronizzazione', la finestra non si apre quando viene avviata la sincronizzazione. E' sempre possibile riaprirla cliccando sul tasto posto in basso a destra.

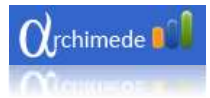

una finestra di riepilogo.

Cliccando due volte son il tasto sinistro sopra la finestra di sincronizzazione si visualizzerà

| rchimede                 |          | X |
|--------------------------|----------|---|
| Tempo impiegato          | 00:00:05 |   |
| Clienti inviati          | 0        |   |
| Clienti ricevuti         | 0        |   |
| Ordini inviati           | 1        |   |
| Ordini ricevuti          | 0        |   |
| Prodotti ricevuti        | 0        |   |
| Totale elementi inviati  | 1        |   |
| Totale elementi ricevuti | 0        |   |

## Visualizzazione elementi in uscita

È possibile visualizzare gli elementi (clienti o ordini) che sono stati inseriti/modificati, ma che ancora non sono stati sincronizzati. Premete il tasto destro sopra l'icona posta in basso a destra e poi cliccare su

Visualizza elementi in uscita.

Si aprirà una finestra di riepilogo circa gli elementi che devono essere sincronizzati e la data delle ultime sincronizzazioni.

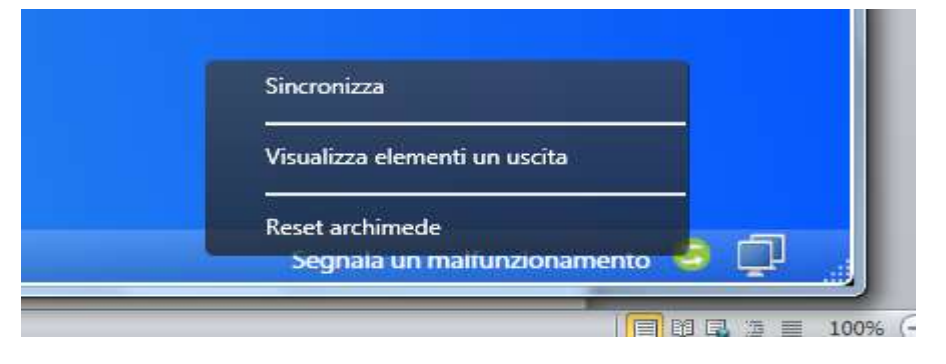

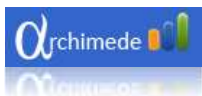

| Elementi da sincr                                     | onizzare                             | ĸ |  |
|-------------------------------------------------------|--------------------------------------|---|--|
| Crigin                                                | e                                    |   |  |
| Ordine da inviare per cliente: RENATO GULINELLI       |                                      |   |  |
|                                                       |                                      |   |  |
|                                                       |                                      |   |  |
|                                                       |                                      |   |  |
|                                                       |                                      |   |  |
|                                                       |                                      |   |  |
|                                                       |                                      |   |  |
|                                                       |                                      |   |  |
|                                                       |                                      |   |  |
| Sincronizzazione clienti:                             | 14/05/2010 14.21                     |   |  |
| Sincronizzazione clienti:<br>Sincronizzazione ordini: | 14/05/2010 14.21<br>16/05/2010 18.09 |   |  |

In questo caso è indicato che c'è un ordine per il cliente Renato Gulinelli che deve essere sincronizzato.

Selezionando la riga con un click del tasto sinistro e poi con un secondo click con il tasto destro si aprirà un menu che permetterà l'eliminazione di un ordine in uscita.

L'ordine non sarà cancellato, ma sarà semplicemente eliminato dalla lista degli elementi da sincronizzare.

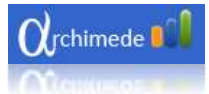

### **Reset Archimede**

La procedura di reset cancella i dati dell'agente connesso, gli ordini, i preventivi e i clienti.

# Opzioni

Cliccando su opzioni accederete alle impostazioni del programma dove potrete:

- cambiare la password;
- nascondere le provvigioni;
- abilitare il completamento automatico della login;
- aprire il file di log;
- abilitare la sincronizzazione automatica.

| Dati agente                                                                     |                                                                                               |  |
|---------------------------------------------------------------------------------|-----------------------------------------------------------------------------------------------|--|
|                                                                                 | Agente: AGENTE DEMO DEMO                                                                      |  |
|                                                                                 | Email: rengul@gmail.com                                                                       |  |
|                                                                                 | Codice: 002                                                                                   |  |
|                                                                                 | Societa: Errebian s.p.a                                                                       |  |
| Nascor                                                                          | ndi provvigioni                                                                               |  |
| Nascor<br>Abilita<br><u>Apri file</u>                                           | ndi provvigioni<br>completamento automatico login<br><u>e di log</u>                          |  |
| <ul> <li>Nascor</li> <li>Abilita</li> <li>Apri file</li> <li>Sincror</li> </ul> | ndi provvigioni<br>completamento automatico login<br><u>e di log</u><br>nizza automaticamente |  |

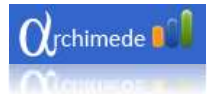

# Nascondi provvigioni

Spuntando la casella, il campo provvigione viene nascosto durante la creazione e la visualizzazione dell'ordine dell'ordine.

### **Completamaneto automatico**

La spunta abilita la scrittura del nome utente durante la fase di accesso al programma.

Apri log Apre il file di debug.

#### Sincronizza automaticamente

Abilitanto la casella il programma se connesso ad internet, esegue la sincronizzazione in automatico in base al tempo impostato.

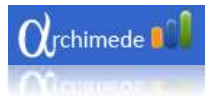

# Appendice

# Tasti di accesso rapido

I tasti di accesso rapido permettono di accedere direttamente ad alcune funzionalita del programma.

| Combinazione di tast | Funzione                                             |
|----------------------|------------------------------------------------------|
| [F2]                 | Apre la finestra opzioni                             |
| [F3]                 | Apre la lista degli ordini                           |
| [F4]                 | Apre finestra dei clienti                            |
| [CRTL + i]           | Apre finestra per l'inserimento di un nuovo cliente  |
| [CRTL + o]           | Apre la finestra per la creazioni di un nuovo ordine |
| [CRTL + t]           | Apre la finestra per la ricerca di un prodotto       |
| [CTRL + q]           | Esce dal programma                                   |